#### 電子承認

稟議書や申請書の電子承認、電子決済などを、アルファオフィスのユーザー間で効率的に行えます。

#### 📘 電子承認の管理者用ページにログインする

管理者ログイン ID と管理者パスワードを入力してログインすると、管理者機能を利用できます。

| アルファオフィ<br>株式会社                                                                                                    | ィス<br>アルファオフィス              |                                                       |                                                                                                    |                |                |         |                                           | a                 | 加らせーへい                    | 7   お取い合わせ先   ログ<br>管理 |
|----------------------------------------------------------------------------------------------------|-----------------------------|-------------------------------------------------------|----------------------------------------------------------------------------------------------------|----------------|----------------|---------|-------------------------------------------|-------------------|---------------------------|------------------------|
| <u>第</u><br>ポータル 伝                                                                                                    | (2) 「ユーラ」                   | 施設予約                                                  | To Do                                                                                                    | ⅠⅠ<br>把示板 キャ   | 🥑 🕠<br>ビネット ツー | ניכע או | 2 電子承認 アド                                 | <b>2</b><br>レス帳 お | <ol> <li>(知らせ)</li> </ol> | ()<br>)<br>))定         |
| 📑 スケジュ                                                                                                    |                             |                                                       |                                                                                                    |                |                |         |                                           |                   | K                         | グルーブへ移動) 📃             |
| 4 4 200                                                                                                    |                             |                                                       |                                                                                                    | ••             |                |         |                                           |                   |                           | 今週                     |
|                                                                                                    | 01/16 (月)                   | 01/17                                                 | 00                                                                                                    | 01/18 (c)(C    | 01/            | 19 (木)  | 01/20 (金)                                 | 01/2<br>定(        | 1 (土)<br>*日               | 01/22(日)<br>定休日        |
| 管理者                                                                                                    | 1000-1100<br>会議<br>定例ミーティング | 1330-1430<br>来容<br>M社 新商品<br>1500-1800<br>安護<br>社内検討会 | )<br>日の紹介<br>)                                                                                                    | 1              | 1              |         | ▲<br>1400-1700<br>会議<br>セキュリティ委員会<br>(1月) | 1                 |                           | 1                      |
| ToDo                                                                                                    |                             |                                                       | 围报                                                                                                    | 示板(新着)         |                |         |                                           |                   |                           |                        |
| 28                                                                                                    |                             |                                                       | 件4                                                                                                    | 3              |                | 1       | 最示板名                                      | 更新者               |                           | 更新日時                   |
| (E.)                                                                                                    | 2 11                        | u18.                                                  | • <u><u><u></u><u></u><u></u><u></u><u></u><u></u><u></u><u></u><u></u><u></u><u></u><u></u><u></u><u></u><u></u><u></u><u></u><u></u></u></u> | コモニターの募集       | Ł              | 8       | 5知らせ                                      | 大塚花子              |                           | 2006/01/16 19:28       |
|                                                                                                    | 2 7                         | 0000 (04.004                                          | 自急                                                                                                    | 物              |                | 8       | 5知らせ                                      | 佐藤明子              |                           | 2006/01/16 19:23       |
|                                                                                                    | BD 1199/252851 F105         | 2000/01/31                                            | ・社                                                                                                    | 航行のご案内         |                | đ       | 5知らせ                                      | 佐藤明子              |                           | 2006/01/16 19:22       |
| Fre                                                                                                    | クレたToDoを完了にす                | 13                                                    | • <u>8/17</u>                                                                                                    | Lieburg        |                | đ       | 5知らせ                                      | 佐藤明子              |                           | 2006/01/16 19:18       |
| 📝 電子承諾                                                                                                    | 2                           |                                                       | 1 =                                                                                                    | ャビネット(新        | 着〉             |         |                                           |                   |                           |                        |
| 未処理の中部                                                                                                    | :0件                         |                                                       | 件名                                                                                                    |                | キャビネット名        | ファイル名   |                                           |                   | 更新者                       | 更新日時                   |
| 申請の結果                                                                                                    | :1#                         |                                                       | APELIC                                                                                                    | <u>ュー用ドラフト</u> | 設計書            | 機略設計通   | F_A社ドラフト.doc                              | 参照                | 伊藤貴司                      | 2006/01/16 19:34       |
| 3 929                                                                                                    |                             |                                                       | 提案資格                                                                                                    | 注(第1回)(1/2)    | プレゼン資料         | 次期販売管   | ア理システムご提案.pr                              | t 参照              | 大塚次郎                      | 2006/01/16 19:16       |
| 197563.33 E                                                                                                    | 5                           |                                                       | 提案資料                                                                                                    | 斗(第1回)(2/2)    | ブレゼン資料         | 従来システ   | ムとの比較表.xls                                | 参照                | 大塚次郎                      | 2006/01/16 19:16       |
| <ul> <li>         ・</li> <li>         ・</li></ul> |                             |                                                       |                                                                                                    |                |                |         |                                           |                   |                           |                        |
|                                                                                                    |                             |                                                       |                                                                                                    |                |                |         |                                           |                   |                           |                        |

#### アルファオフィスに利用者としてログイン し、「電子承認」をクリックします。

※ログイン方法→「ログインする(アルファオフィス単体タ イプ)」(P.18)、「ログインする(アルファメール連動タイ プ)」(P.19)

電子承認画面が表示されます。

2「運用管理」をクリックします。

|                                                                                                    | アルファオフィス<br>株式会社 アルファオフィス                                 |                                                                                                    |          |                                                                                                    |            | 8005121110 | ブーお問い合わせ先 | 1 ログアウト<br>管理者 |
|----------------------------------------------------------------------------------------------------|-----------------------------------------------------------|----------------------------------------------------------------------------------------------------|----------|----------------------------------------------------------------------------------------------------|------------|------------|-----------|----------------|
| 第二冊         第二冊         第二冊 </td <td>📰 🧳 🖾 🏭 🧾<br/>ボータル 伝言メール スケジューラ 施設予約 ToDo</td> <td><ul> <li>1</li> <li>1</li></ul></td> <td>-<br/>ツール</td> <td><ul> <li>         ・</li> <li>         ・</li></ul></td> <td>2<br/>7ドレス帳</td> <td>t)<br/>andt</td> <td>() 読定</td> <td></td> | 📰 🧳 🖾 🏭 🧾<br>ボータル 伝言メール スケジューラ 施設予約 ToDo                  | <ul> <li>1</li> <li>1</li></ul> | -<br>ツール | <ul> <li>         ・</li> <li>         ・</li></ul> | 2<br>7ドレス帳 | t)<br>andt | () 読定     |                |
| (武徳一東) 単単一 単単単一 回 1946年30 回 1946年30 回 1946年30 00 1947 0 000000<br>1976 - 1970 - 126 (128) - 125 00 194 - 125 00 194 - 1                                                                                                    | 電子承認                                                      |                                                                                                    |          |                                                                                                    |            |            |           |                |
| 1878年3人79784人2687-14<br>1879 0 1974-1426 (1882)<br>単語 0 1974-1426 (1892) 0 197-1209 0 197-398<br>Copyrefet D 1997-2001 Colous, los. All refits reserved<br>0 1997-2001 Colous, los. All refits reserved                                                                                                    | 送信一覧 受信一覧 未処理一覧 結果一覧                                      | (1) (1) (1) (1) (1) (1) (1) (1) (1) (1)                                                                                                    | () (N#75 |                                                                                                    |            |            |           |                |
| ●方 中国アメーム 5(1820)<br>田田 2014 (150) 2014 (150) 2014 (                                                                                                    | 管理者さんが送信した申請一覧                                            |                                                                                                    |          | $\sim$                                                                                                    |            |            |           |                |
| SMERTO 20 TH-1 ( K BIO 20 TH-1 ) XOU 20 TH-2 )<br>Cognight 80 1997-2007 Cybou, Inc. Afrights reserved                                                                                                    | 番号 申請フォーム名(標題)                                            |                                                                                                    | 状況       | 最終決裁者                                                                                                    |            | 申          | 有日        |                |
| Courteht 10/1 197-2001 Cubozu, loc. Al rijeht resorred                                                                                                    | 渡町の 201中へ1<< 前の 201中へ1,300 201中へ1,300 201中へ3>             |                                                                                                    |          |                                                                                                    |            |            |           |                |
|                                                                                                    | Copyright (C) 1997-2001 Cybozu, Inc. All rights reserved. |                                                                                                    |          |                                                                                                    |            |            |           |                |
|                                                                                                    |                                                           |                                                                                                    |          |                                                                                                    |            |            |           |                |
|                                                                                                    |                                                           |                                                                                                    |          |                                                                                                    |            |            |           |                |
|                                                                                                    |                                                           |                                                                                                    |          |                                                                                                    |            |            |           |                |
|                                                                                                    |                                                           |                                                                                                    |          |                                                                                                    |            |            |           |                |
|                                                                                                    |                                                           |                                                                                                    |          |                                                                                                    |            |            |           |                |
|                                                                                                    |                                                           |                                                                                                    |          |                                                                                                    |            |            |           |                |
|                                                                                                    |                                                           |                                                                                                    |          |                                                                                                    |            |            |           |                |
|                                                                                                    |                                                           |                                                                                                    |          |                                                                                                    |            |            |           |                |
|                                                                                                    |                                                           |                                                                                                    |          |                                                                                                    |            |            |           |                |
|                                                                                                    |                                                           |                                                                                                    |          |                                                                                                    |            |            |           |                |
|                                                                                                    |                                                           |                                                                                                    |          |                                                                                                    |            |            |           |                |
|                                                                                                    |                                                           |                                                                                                    |          |                                                                                                    |            |            |           |                |
|                                                                                                    |                                                           |                                                                                                    |          |                                                                                                    |            |            |           |                |
|                                                                                                    |                                                           |                                                                                                    |          |                                                                                                    |            |            |           |                |
|                                                                                                    |                                                           |                                                                                                    |          |                                                                                                    |            |            |           |                |
|                                                                                                    |                                                           |                                                                                                    |          |                                                                                                    |            |            |           |                |
|                                                                                                    |                                                           |                                                                                                    |          |                                                                                                    |            |            |           |                |

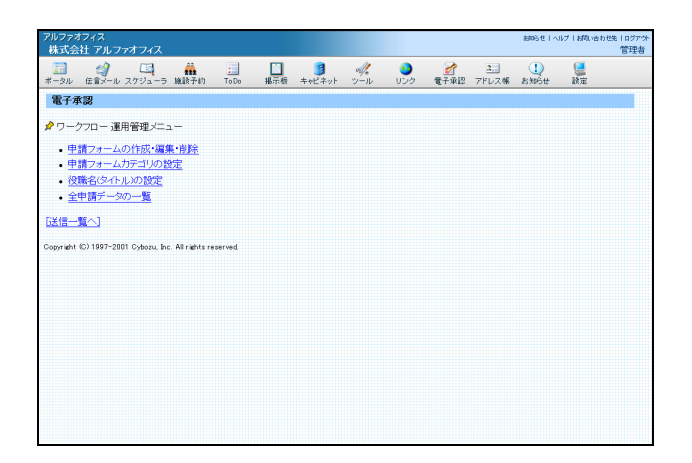

3 電子承認の管理者用ページが表示されます。

目

次

はじめに

基本設立

定

#### 👫 申請フォームの登録

申請フォームの作成・編集・削除画面を表示する

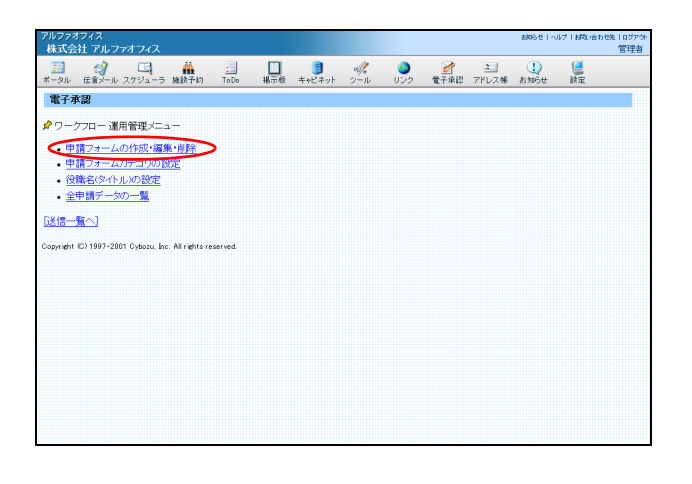

1 電子承認の管理者用ページを表示し、「申請 フォームの作成・編集・削除」をクリックし ます。 ※電子承認の管理者用ページの表示方法→「電子承認の管理

者用ページにログインする」(P.156)

- アルファブライス
   880/21-02.71 IBA-beble 10079-1156

   オームのアル
   第

   オームの作成・編集・削除

   アナリ (SC)

   「「「「「「「」」」」」」

   日
   1

   日
   1

   日
   1

   日
   1

   日
   1

   日
   1

   日
   1

   日
   1

   日
   1

   日
   1

   日
   1

   日
   1

   日
   1

   日
   1

   日
   1

   日
   1

   日
   1

   日
   1

   日
   1

   日
   1

   日
   1

   日
   1

   日
   1

   日
   1

   日
   1

   日
   1

   日
   1

   日
   1

   日
   1

   日
   1

   日
- **2** 申請フォームの作成・編集・削除画面が表示 されます。

#### 申請フォームを新規作成する

申請フォームはあらかじめ設定されていますが、管理者は必要に応じて申請フォームを作成できます。

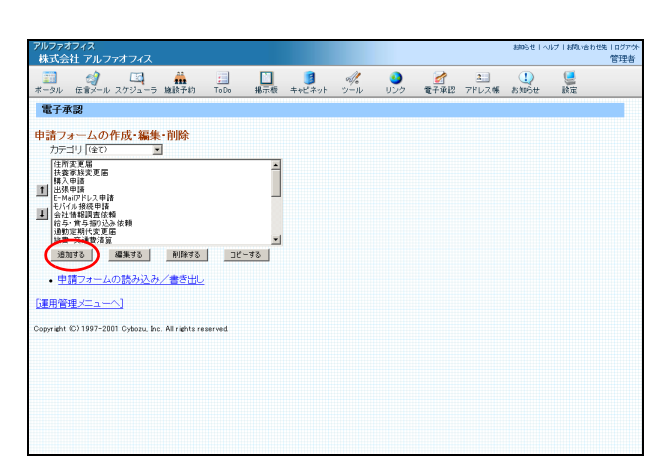

- 1 申請フォームの作成・編集・削除画面を表示し、「追加する」ボタンをクリックします。 ※申請フォームの作成・編集・削除画面の表示方法→「申請
  - ス中語フォームの作成・編集・削除画面の表示方法→「中語 フォームの作成・編集・削除画面を表示する」(P.157)

申請フォームの追加画面が表示されます。

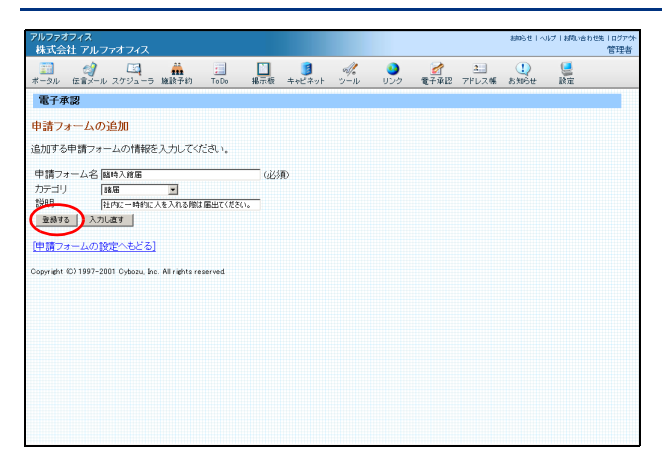

2 必要事項を入力し、「登録する」ボタンをク リックします。

| 申請フォーム名 | 申請フォームの名称を入力しま<br>す。     |
|---------|--------------------------|
| カテゴリ    | 設定している場合、カテゴリを<br>選択します。 |
| 説明      | 申請データの簡単な説明を入力<br>します。   |

正常に登録されると、次手順のような画面が表示され ます。

3 「追加する」ボタンをクリックします。

項目の追加画面が表示されます。

| アルファオス<br>株式会社  | フィス<br>† アルファオフィス            |                   |            |                    |          |                 |                   | 制的进一个       | ルブーお問い合わ       | 1世先   ログアウト<br>管理者 |
|-----------------|------------------------------|-------------------|------------|--------------------|----------|-----------------|-------------------|-------------|----------------|--------------------|
| <u></u><br>ポータル | 🧳 🛄 👬<br>伝言メール スケジューラ 施設予    | in ToDo           | 100<br>掲示板 | <b>3</b><br>キャビネット | -<br>ツール | <b>シ</b><br>リング | <u>ま</u><br>アドレス帳 | U<br>strött | <b>夏</b><br>設定 |                    |
| 電子承認            | 2                            |                   |            |                    |          |                 |                   |             |                | -                  |
| 申請フォ            | ームが作成されました。                  | 以下の編集             | まを行って      | ください。              |          |                 |                   |             |                |                    |
| 「臨時入」           | 館届」「申請フォーム情報                 | の設定1              |            |                    |          |                 |                   |             |                |                    |
| カテゴリ            | 諸届                           |                   |            |                    |          |                 |                   |             |                |                    |
| 説明              | <br>計内に一時的に人を入れる             | 隠は届出て             | ください。      |                    |          |                 |                   |             |                |                    |
| 作成              | 管理者(2005/1/12 1834)          |                   |            |                    |          |                 |                   |             |                |                    |
| 最終更新            | (2005/1/12 18:34)            |                   |            |                    |          |                 |                   |             |                |                    |
|                 |                              |                   |            |                    |          |                 |                   |             |                |                    |
|                 |                              |                   |            |                    |          |                 |                   |             |                |                    |
| 通知3             | する 細葉する 削除<br>副気道状できます       | ಶನಿ _ ೨೮          | -42        |                    |          |                 |                   |             |                |                    |
| 経路の設<br>申       | 定 <u>→経路フォームのブレ</u><br>請経路 役 | <u>ビュー</u><br>職一覧 |            |                    |          |                 |                   |             |                | _                  |
| 1               | ← 違加<br>採長<br>部長<br>本部長      |                   |            |                    |          |                 |                   |             |                | -                  |

| 株式会              | ロフィス<br>社 アルフ  | ァオフィス          |                 |                                                                                                   |          |                    |          |                 |                   | 初始地上へ          | レブーお問い合わ       | )せ先   ログア・<br>管理者 |
|------------------|----------------|----------------|-----------------|---------------------------------------------------------------------------------------------------|----------|--------------------|----------|-----------------|-------------------|----------------|----------------|-------------------|
| <u>…</u><br>ニータル | - (j)<br>伝言メール | スケジューラ         | 施設予約            | :<br>To Do                                                                                        | ■<br>掲示板 | <b>通</b><br>キャビネット | ≪<br>ツール | <b>3</b><br>リンク | <u>ス</u><br>アドレス帳 | U<br>asturiste | <b>夏</b><br>設定 |                   |
| 電子承              | 128            |                |                 |                                                                                                   |          |                    |          |                 |                   |                |                |                   |
| 目の               | 追加             |                |                 |                                                                                                   |          |                    |          |                 |                   |                |                |                   |
| ず、追              | 加する項目          | の入力タイ          | フを選択し           | c <fian.< td=""><td></td><td></td><td></td><td></td><td></td><td></td><td></td><td></td></fian.<> |          |                    |          |                 |                   |                |                |                   |
| 17 (E            | 付              | • /#^ >:       |                 |                                                                                                   |          |                    |          |                 |                   |                |                |                   |
| 申請フ:             | ナームの祥          | 集へもどる]         | ^               |                                                                                                   |          |                    |          |                 |                   |                |                |                   |
| opyright         | (0) 1997-20    | 01 Cybozu, Inc | . All rights re | served                                                                                            |          |                    |          |                 |                   |                |                |                   |
|                  |                |                |                 |                                                                                                   |          |                    |          |                 |                   |                |                |                   |
|                  |                |                |                 |                                                                                                   |          |                    |          |                 |                   |                |                |                   |
|                  |                |                |                 |                                                                                                   |          |                    |          |                 |                   |                |                |                   |
|                  |                |                |                 |                                                                                                   |          |                    |          |                 |                   |                |                |                   |
|                  |                |                |                 |                                                                                                   |          |                    |          |                 |                   |                |                |                   |
|                  |                |                |                 |                                                                                                   |          |                    |          |                 |                   |                |                |                   |
|                  |                |                |                 |                                                                                                   |          |                    |          |                 |                   |                |                |                   |
|                  |                |                |                 |                                                                                                   |          |                    |          |                 |                   |                |                |                   |
|                  |                |                |                 |                                                                                                   |          |                    |          |                 |                   |                |                |                   |
|                  |                |                |                 |                                                                                                   |          |                    |          |                 |                   |                |                |                   |

## **4**「タイプ」を選択し、「次へ」ボタンをクリックします。

| 文字列(1 行)     | 氏名や部書名など、ある程度決<br>まった文字数で回答する項目で<br>選択します。         |
|--------------|----------------------------------------------------|
| 文字列(複数行)     | 備考欄など、文章で回答する項<br>目で選択します。                         |
| 数値           | 数値のみで回答する項目で選択<br>します。                             |
| 日付           | 日付指定で回答する項目で選択<br>します。                             |
| チェック<br>ボックス | 「あり」「なし」など、2 つの選<br>択肢から 1 つを選択して回答す<br>る項目で選択します。 |
| ラジオボタン       | 少数の選択肢から 1 つを選択し<br>て回答する項目で選択します。                 |
| メニュー         | 多数の選択肢から 1 つを選択し<br>て回答する項目で選択します。                 |
| ファイル添付       | 申請データにファイルを添付す<br>るときに選択します。                       |
| 自動計算         | 申請データ内の数値を使って自<br>動計算するときに選択します。                   |

[編集を終了する]

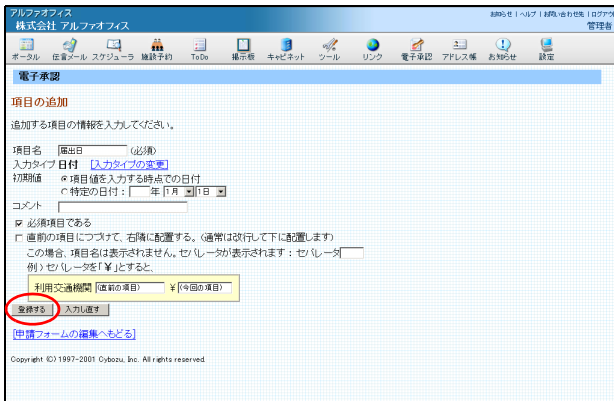

| ルファオフィス<br>株式会社 アル:                                                                            | ファオフィス                                                                     | -                      |       | 8      | A   |     | 8    | 2     | 8005tt I ^ | ルブ 1 相称いきわ<br>(画 | 1世先   ログアウト<br>管理者 |
|------------------------------------------------------------------------------------------------|----------------------------------------------------------------------------|------------------------|-------|--------|-----|-----|------|-------|------------|------------------|--------------------|
| ニータル 伝言メール                                                                                     | ル スケジューラ 施設予                                                               | 約 ToDo                 | 揭示板   | キャビネット | ッール | 000 | 電子承認 | アドレス帳 | お知らせ       | 設定               |                    |
| <ul> <li>臨時入館届」</li> <li>フテゴリ 諸届</li> <li>説明 社内(:</li> <li>作成 管理者</li> <li>最終更新 管理者</li> </ul> | <u>(申請フォーム情報</u><br>こ一時的に人を入れる<br>皆(2005/1/12 18:34)<br>皆(2005/1/12 18:36) | <u>初設定]</u><br>5際は届出て。 | JEEU. |        |     |     |      |       |            |                  |                    |
| 毎日の設定 <u>-</u><br>高出日                                                                          | ・申請フォームのブレ                                                                 | <u>Ea-</u>             |       |        |     |     |      |       |            |                  |                    |
| 1                                                                                              |                                                                            |                        |       |        |     |     |      |       |            |                  |                    |
| 適加する                                                                                           | 編集する <u>削除</u><br>できます                                                     | \$5 <u> </u>           | -42   |        |     |     |      |       |            |                  |                    |

| Pルファオフ<br>株式会社     | ァィス<br>E アルファ                                                                                                    | オフィス                            |                                         |            |              |             |          |                 |                                                                                 |                   | おゆらせ 1 へ  | ルプトお問い合わ       | ゼ先   ログアク<br>管理者 |
|--------------------|----------------------------------------------------------------------------------------------------|---------------------------------|-----------------------------------------|------------|--------------|-------------|----------|-----------------|---------------------------------------------------------------------------------|-------------------|-----------|----------------|------------------|
| <u>…</u><br>ポータル 1 | <ul> <li>(2)</li> <li>(2)</li> <li>(3)</li> <li>(4)</li> <li>(4)</li> <li>(5)</li> <li>(5)</li> <li>(5)</li> <li>(6)</li> <li>(7)</li> <li>(7)</li></ul> | 25ジューラ                          | 施設予約                                    | ;<br>To Do | 1100<br>14示板 | し<br>キャビネット | ≪<br>ツール | <b>3</b><br>リンク | 2<br>11<br>11<br>11<br>11<br>11<br>11<br>11<br>11<br>11<br>11<br>11<br>11<br>11 | <u>3</u><br>アドレス帳 | し<br>お知らせ | <b>夏</b><br>政定 |                  |
| 臨時入(               | 館届」                                                                                                    | 申請フォー                           | ム情報の                                    | 設定]        |              |             |          |                 |                                                                                 |                   |           |                |                  |
| カテゴリ               | 諸届                                                                                                    |                                 |                                         |            |              |             |          |                 |                                                                                 |                   |           |                |                  |
| 说明                 | 社内に一                                                                                                    | 時的に人を                           | 至入れる際                                   | は届出て       | (ださい。        |             |          |                 |                                                                                 |                   |           |                |                  |
| 作成                 | 管理者(2                                                                                                    | 2005/1/12                       | 18:34)                                  |            |              |             |          |                 |                                                                                 |                   |           |                |                  |
| 最終更新               | 管理者(2                                                                                                    | 005/1/12                        | 18:42)                                  |            |              |             |          |                 |                                                                                 |                   |           |                |                  |
| <u>渡加り</u><br>項目は? | 13 <u>1</u><br>集鉄道訳でき                                                                                                    | 着集する<br>ます                      | 削除する                                    | 28         | -93          |             |          |                 |                                                                                 |                   |           |                |                  |
| 諸の設<br>中<br>1<br>1 | 定 <u>→ 料</u><br>清経路                                                                                                    | 8 <u>8777-1</u><br>← 追加<br>削除 → | <u>、のブレビ:</u><br>役職-<br>作長<br>部長<br>本部長 | <u></u> %  |              |             |          |                 |                                                                                 |                   |           |                |                  |
|                    |                                                                                                    |                                 | .,                                      |            |              |             |          |                 |                                                                                 |                   |           |                |                  |
| 編集を終               | 了する]                                                                                                    |                                 |                                         |            |              |             |          |                 |                                                                                 |                   |           |                |                  |

| アルファオ<br>株式会                 | フィス<br>辻 アルフ       | ァオフィス                  |                                           |               |       |                    |     |             |                   | お知らせ1へ      | ルブーお問い合わ | 1世先   ログアウト<br>管理者 |
|------------------------------|--------------------|------------------------|-------------------------------------------|---------------|-------|--------------------|-----|-------------|-------------------|-------------|----------|--------------------|
| <u></u><br>ボータル              | (二)<br>伝言メール       | スケジューラ                 | 議該予約                                      | :<br>To Do    | 「おいた」 | <b>う</b><br>キャビネット | シール | <b>り</b> ンク | <u>2</u><br>アドレス帳 | 1)<br>8396# | いた       |                    |
| 「臨時人                         | 郎庙」                | 世請フォー                  | - ム情報(0)                                  | 97E1          |       |                    |     |             |                   |             |          |                    |
| カテゴリ                         | 諸届                 |                        |                                           |               |       |                    |     |             |                   |             |          |                    |
| 説明                           | 社内に                | 一時的に人                  | を入れる際                                     | は届出てく         | ださい。  |                    |     |             |                   |             |          |                    |
| 作成                           | 管理者                | (2005/1/12             | 18:34)                                    |               |       |                    |     |             |                   |             |          |                    |
| 最終更新                         | f 管理者              | (2005/1/12             | 18:42)                                    |               |       |                    |     |             |                   |             |          |                    |
| (注)<br>(注)<br>項目は            | する」                | 編集する<br>さます            | 削除する                                      | <u>] _2ť</u>  | -78   |                    |     |             |                   |             |          |                    |
| 経路の設<br>申<br>1 <sup>課長</sup> | 定 <u>→</u><br>■請経路 | 経路フォー。<br>← 追加<br>削除 → | ムのブレビ:<br>役職-<br>(採長<br>部長<br>本部長<br>(本部長 | <u></u><br>-覧 |       |                    |     |             |                   |             |          |                    |
| 日辺<br>日辺<br>日間地を料            | 期値設定<br>87する1      | , <u> </u>             | -1                                        |               |       |                    |     |             |                   |             |          |                    |

#### 5 必要事項を入力し、「登録する」ボタンをク リックします。

※手順4で選択したタイプごとに、必要事項が異なります。 詳しくは、「申請フォームの項目設定方法」(P.175)をご 覧ください。 「文字列(1行)」を選択した場合の画面例です。

「項目の設定」に項目が追加されます。

6 さらに追加する場合は、3~5の手順を繰り 返します。

7 承認経路となる役職を「役職一覧」から選択 し、「追加」ボタンをクリックします。

「申請経路」に役職が追加されます。

8「編集を終了する」をクリックします。 作成した申請フォームが、一覧に追加されます。

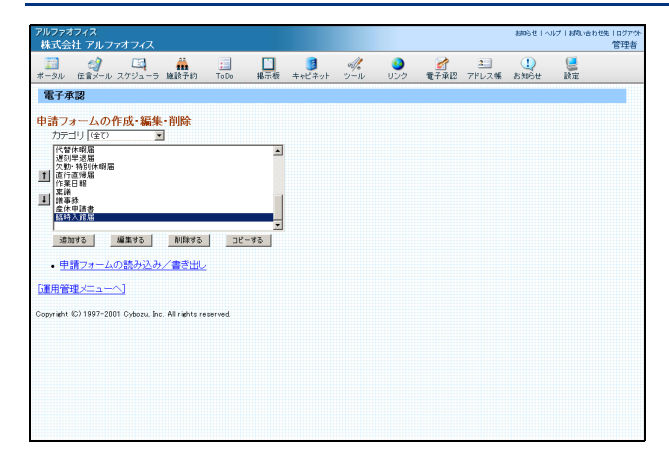

9 さらに作成する場合は、1~8の手順を繰り返します。

#### ■レイアウトを確認するには

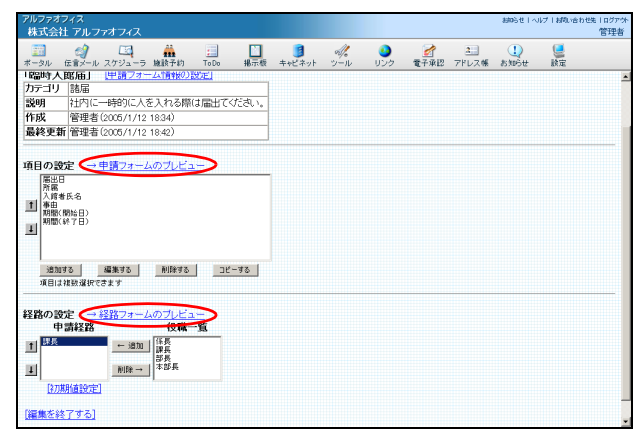

上記の手順8の画面で「申請フォームのプレビュー」や 「経路フォームのプレビュー」をクリックすると、それ ぞれのレイアウトを確認できます。

#### ■ 申請経路の初期値を設定するには

申請経路のユーザーをあらかじめ設定しておくと、申請時に申請者が設定する必要がなくなり便利です。

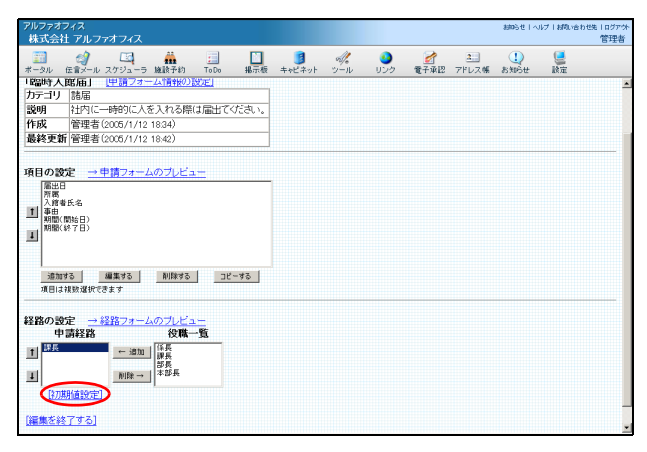

上記の手順8の画面で、「初期値設定」をクリックします。

「初期値設定」が表示されない 「申請経路」に役職を追加すると、「初期値設定」が 表示されます。 経路の初期値設定画面が表示されます。 課長: - 入力

opyright (C) 1997-2001 Cybozu, Inc. All rights reserved

クリアする クリアする 自知時間後定を終了する)

ルファオフィス 株式会社 アルファオフィス

電子承認 経路の初期値設定 「<u>臨時入産品</u>」 申請総路 報告を受ける人

#### 2 ユーザーを選択し、「入力」ボタンをクリッ クします。

ユーザーをグループで絞り込む 「グループ」でグループ名を選択すると、選択したグ ループに所属するユーザーのみが表示されます。

「報告を受ける人」に選択したユーザーが表示されま す。

- 3 ユーザーの選択が終了したら、「初期値設定 を終了する」をクリックします。
- 📰 🥠 🖾 🏭 🔲 🚺 🧶 🥜 🎦 ユー 🕕 🦉 電子承認 経路の初期値設定 「臨時入館版」 申請経路 福告を受ける人 グループ(全員) 🔹 • (活躍) 管理者 注意大郎 大塚大郎 大塚大平 クリアする opyright (C) 1997–2001 Cybozu, Inc. All rights reserved

グループ (全) (488) (488) (18大郎

mらせ | ヘルブ | 胡和 sch せた | ログアウ 管理者

おゆらせ | ヘルプ | お取っ合わせ先 | ログア・ 管理者

| アルファオ             | フィス<br><u>± アルフ</u> | ァオフィス       |                      |          |      |        |           |                 |                                                                                 |                   | おゆらせーへ    | ルブーお問い合わ       | )せ先   ログアウト<br>管理者 |
|-------------------|---------------------|-------------|----------------------|----------|------|--------|-----------|-----------------|---------------------------------------------------------------------------------|-------------------|-----------|----------------|--------------------|
| <u>==</u><br>ポータル | 会計メール               | スケジューラ      | ·<br>施設予約            | To Do    |      | キャビネット | -n<br>ツール | <b>3</b><br>リンク | 2<br>11<br>11<br>11<br>11<br>11<br>11<br>11<br>11<br>11<br>11<br>11<br>11<br>11 | <u>2</u><br>アドレス帳 | し<br>お知らせ | <b>夏</b><br>設定 |                    |
| 「臨時入              | 館届」                 | (申請フォ・      | ーム情報の                | 设定]      |      |        |           |                 |                                                                                 |                   |           |                | 2                  |
| カテゴリ              | 諸届                  |             |                      |          |      |        |           |                 |                                                                                 |                   |           |                |                    |
| 说明                | 社内に                 | 一時的に人       | を入れる際                | は届出てく    | ださい。 |        |           |                 |                                                                                 |                   |           |                |                    |
| 作成                | 管理者                 | (2005/1/12  | 18:34)               |          |      |        |           |                 |                                                                                 |                   |           |                |                    |
| 最終更新              | f管理者                | (2005/1/12  | 18:46)               |          |      |        |           |                 |                                                                                 |                   |           |                |                    |
| 適加<br>項目は         | する<br>補助選択で         | 編集する<br>きます | 削除する                 | 30       | -42  |        |           |                 |                                                                                 |                   |           |                |                    |
| 圣路の設<br>耳         | 定 <u>→</u><br>■請経路  | 経路フォー.      | ムのプレビ:<br>役罪         | <br>¥—_覧 |      |        |           |                 |                                                                                 |                   |           |                |                    |
| 1 44              | 大塚次郎〉               | ← 過<br>削除   | 加<br>課長<br>部長<br>本部長 |          |      |        |           |                 |                                                                                 |                   |           |                |                    |
| 37                | 期加速設定               | 1           |                      |          |      |        |           |                 |                                                                                 |                   |           |                |                    |
|                   |                     |             |                      |          |      |        |           |                 |                                                                                 |                   |           |                |                    |

4「申請経路」の役職の後ろに、選択したユー ザーが表示されます。

目次

申請フォームの編集

新規作成した申請フォームや、既存の申請フォームを、ご利用になりやすい形式に変更できます。

#### ■ 申請フォームの編集画面を表示する

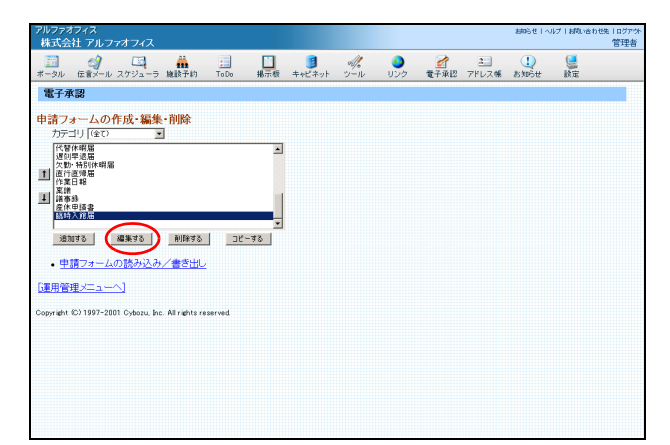

1 申請フォームの作成・編集・削除画面を表示し、編集するフォームを選択して「編集する」ボタンをクリックします。

※申請フォームの作成・編集・削除画面の表示方法→「申請 フォームの作成・編集・削除画面を表示する」(P.157)

申請フォームをカテゴリで絞り込む 「カテゴリ」を選択すると、選択したカテゴリに所属 する申請フォームのみが表示されます。

| アルファオ<br>株式会      | フィス<br>社 アルラ          | ァオフィス        |                                       |            |      |             |      |                 |                                                                                        |                   | おゆらせ 1 へ  | ルブト材料い合        | htth:I ログアウト<br>管理者 |
|-------------------|-----------------------|--------------|---------------------------------------|------------|------|-------------|------|-----------------|----------------------------------------------------------------------------------------|-------------------|-----------|----------------|---------------------|
| <u>…</u><br>ポータル  | 伝言メール                 | スケジューラ       | · 施設予約                                | :<br>To Do |      | し<br>キャビネット | -n-v | <b>3</b><br>リンク | <b>2</b><br>11<br>11<br>11<br>11<br>11<br>11<br>11<br>11<br>11<br>11<br>11<br>11<br>11 | <u>3</u><br>アドレス帳 | し<br>お知らせ | <b>皇</b><br>政定 |                     |
| 電子承               | 12                    |              |                                       |            |      |             |      |                 |                                                                                        |                   |           |                | ^                   |
| 申請フォ              | -40                   | 編集           |                                       |            |      |             |      |                 |                                                                                        |                   |           |                |                     |
| 「臨時入              | 館届」                   | <u>(申請フォ</u> | ーム情報の                                 | 9定]        |      |             |      |                 |                                                                                        |                   |           |                |                     |
| カテゴリ              | 諸届                    |              |                                       |            |      |             |      |                 |                                                                                        |                   |           |                |                     |
| 説明                | 社内に                   | 一時的(こ人       | を入れる際                                 | (は届出て<     | ださい。 |             |      |                 |                                                                                        |                   |           |                |                     |
| 作成                | 管理者                   | (2005/1/12   | 18.34)                                |            |      |             |      |                 |                                                                                        |                   |           |                |                     |
| 最終更到              | f 管理者                 | (2005/1/1)   | 18:49)                                |            |      |             |      |                 |                                                                                        |                   |           |                |                     |
| 入館<br>1 再由<br>期間( | 着氏名<br>(開始日)<br>(終了日) |              |                                       |            |      |             |      |                 |                                                                                        |                   |           |                |                     |
| <u>追加</u><br>項目は  | はる<br>1.補助選択で         | 編集する<br>きます  | 削除する                                  | ן בא.      | -42  |             |      |                 |                                                                                        |                   |           |                |                     |
| 経路の話              | 定 <u>→</u><br>)請経路    | 経路フォー<br>—   | ムのブレビニ<br>役職-                         | - <u>1</u> |      |             |      |                 |                                                                                        |                   |           |                |                     |
| 1                 |                       | ← 追加         | · · · · · · · · · · · · · · · · · · · |            |      |             |      |                 |                                                                                        |                   |           |                |                     |

2 申請フォームの編集画面が表示されます。

#### ■ 申請フォームを変更する

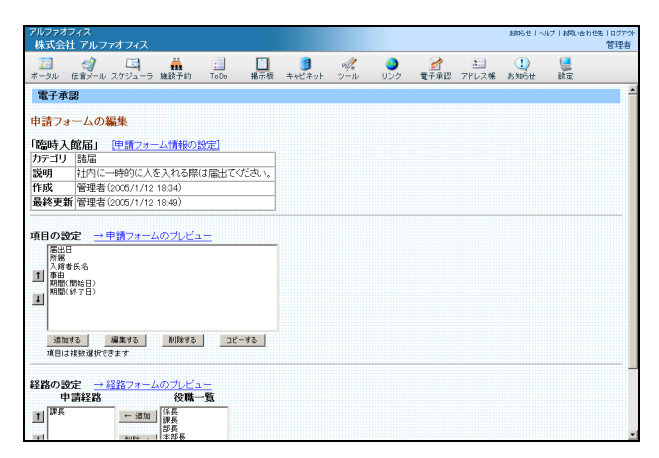

1 申請フォームの編集画面を表示し、内容を確認します。

※申請フォームの編集画面の表示方法→「申請フォームの編 集画面を表示する」(P.162)

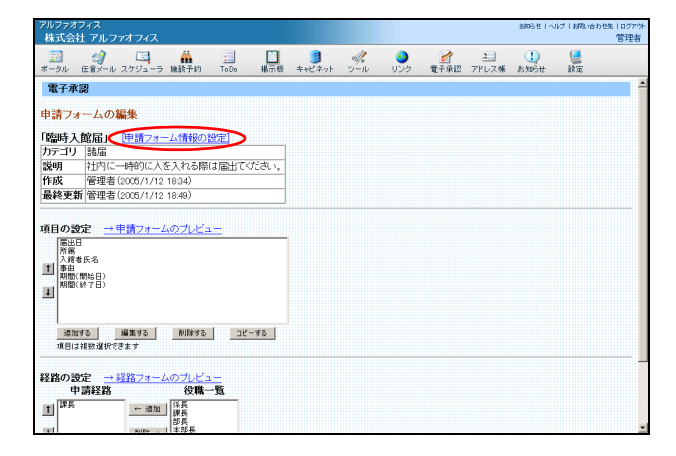

| アルファ?<br>株式会                    | オフィス<br>注土 アルフ                            | マオフィス                                        |                                                  |                     |       |        |       |                 |                                   |            | 8005世十八   | リブーお問い合わ                                                                                                    | 世先   ログアウト<br>管理者 |
|---------------------------------|-------------------------------------------|----------------------------------------------|--------------------------------------------------|---------------------|-------|--------|-------|-----------------|-----------------------------------|------------|-----------|----------------------------------------------------------------------------------------------------|-------------------|
| <u>…</u><br>ポータル                | 伝言メール                                     | スケジューラ                                       | 施設予約                                             | To Do               |       | キャビネット | -<br> | <b>3</b><br>リンク | 2010年<br>1917年1月17日<br>1917年1月17日 | 2<br>7ドレス帳 | U<br>お知らせ | 1000 m 1000 m 10000 m 1000 m 10000 m 10000 m 10000 m 10000 m 10000 m 10000 m 10000 m 10000 m 10000 m 10000 m 10000 m 10000 m 100000 m 10000 m 10000 m 10000 m 100000 m 100000 m 10000 m 10000 |                   |
| 電子対                             | 教認                                        |                                              |                                                  |                     |       |        |       |                 |                                   |            |           |                                                                                                    | -                 |
| 申請フ                             | ォームの                                      | 編集                                           |                                                  |                     |       |        |       |                 |                                   |            |           |                                                                                                    |                   |
| 「臨時,<br>カテゴ」<br>説明<br>作成<br>最終更 | 入館届」<br>ノ 諸届<br>社内に<br>管理者<br>新 管理者       | (申請フォー<br>一時的に入<br>(2005/1/12<br>(2005/1/12) | - <mark>ム情報の</mark> )<br>を入れる際<br>1834)<br>1849) | <u>9定]</u><br>は届出て< | tëtu. |        |       |                 |                                   |            |           |                                                                                                    |                   |
| 項目の                             | 設定 →                                      | 申請フォー。                                       | ムのプレビュ                                           |                     |       |        |       |                 |                                   |            |           |                                                                                                    |                   |
|                                 | 出日<br>8<br>8<br>1番氏名<br>10(開始日)<br>8(終7日) |                                              |                                                  |                     |       |        |       |                 |                                   |            |           |                                                                                                    |                   |
| (ii)                            | 0142                                      | 編集する  <br>                                   | 削除する                                             | שכ                  | -42   | )      |       |                 |                                   |            |           |                                                                                                    | ]                 |
| 経路の                             | 設定 <u>→</u><br>申請経路                       | 経路フォー。                                       | ムのプレビニ<br>役職-                                    |                     |       |        |       |                 |                                   |            |           |                                                                                                    |                   |
| T Ith                           | £                                         | ← iBhu                                       | 係長<br>課長<br>部長                                   |                     |       |        |       |                 |                                   |            |           |                                                                                                    |                   |

| アルファオス<br>株式会社                                                                                    | フィス<br>t アルフ                                            | ァオフィス                           |                              |                   |          |        |     |          |                   | 細心せーへ          | ルプトお用い合わ | 世先   ログアウト<br>管理者 |
|---------------------------------------------------------------------------------------------------|---------------------------------------------------------|---------------------------------|------------------------------|-------------------|----------|--------|-----|----------|-------------------|----------------|----------|-------------------|
| <u></u><br>ボータル f                                                                                 | - 🧐<br>伝言メール                                            | スケジューラ                          | 施設予約                         | To Do             | い<br>掲示板 | キャビネット | シール | 3<br>リンク | <u>2</u><br>アドレス帳 | t)<br>astudett | () 読定    |                   |
| カテゴリ<br>説明<br>作成<br>最終更新                                                                          | 諸届<br>社内に-<br>管理者<br>管理者                                | ー時的に人<br>2005/1/12<br>2005/1/12 | を入れる際<br>1834)<br>18:49)     | (は届出て<            | tëtu.    |        |     |          |                   |                |          | *                 |
| 項目の設<br>所属<br>入房考<br>事由<br>期間(8<br>利間(8                                                           | 定 <u>→</u><br>氏名<br>朝始日)<br>終7日)                        | 申請フォーム                          | ムのブレビュ                       | <u>L=</u>         |          |        |     |          |                   |                |          |                   |
| <sup>適加す</sup><br>項目は<br>経路の設<br>申1                                                               | <sup>13</sup><br><sup>独致選択で</sup><br>定 <u>→ </u><br>請経路 | 編集する  <br>きます<br>経路フォーム         | <u>利除する</u><br>しのブレビュ<br>役職- | <u>عد</u> (<br>-۳ | -42      |        |     |          |                   |                |          |                   |
| 1<br>第天<br>1<br>1<br>1<br>1<br>1<br>1<br>1<br>1<br>1<br>1<br>1<br>1<br>1<br>1<br>1<br>1<br>1<br>1 | <u>服績設定</u><br>了する」                                     | ← 追加 前除 →                       | 保長<br>  課長<br>  部長<br>  本部長  |                   |          |        |     |          |                   |                |          |                   |

3 必要に応じて、項目を変更します。

項目を追加します。

※項目の変更方法については、「申請フォームを新規作成す

る」(P.157)の手順3~5をご覧ください。

選択した項目を編集します。

選択した項目を削除します。

選択した項目をコピーします。

追加する

編集する

削除する

コピーする

2 カテゴリや説明を変更する場合は、「申請 フォーム情報の設定」をクリックして内容を 変更し、「変更する」ボタンをクリックして この画面に戻ります。

目次

電子承認

4「編集を終了する」をクリックします。 申請フォームの作成・編集・削除画面が表示されます。

#### ■申請フォームのレイアウトを変更する

| ポリティ                               | フィス<br>註 アルフ                              | ァオフィス                                        |                                            |                     |        |        |             |                 |           |                   | お助らせ1へ    | ルプトお助い合 | わせ先 ログアウ<br>管理者 |
|------------------------------------|-------------------------------------------|----------------------------------------------|--------------------------------------------|---------------------|--------|--------|-------------|-----------------|-----------|-------------------|-----------|---------|-----------------|
|                                    | 伝言メール                                     |                                              | 施設予約                                       | :<br>To Do          |        | キャビネット | alle<br>ツール | <b>3</b><br>リンク | 2000 €7承認 | <u>2</u><br>アドレス帳 | し<br>お知らせ | URC INC |                 |
| 電子承                                | 12                                        |                                              |                                            |                     |        |        |             |                 |           |                   |           |         | -               |
| 申請フォ                               | -401                                      | 編集                                           |                                            |                     |        |        |             |                 |           |                   |           |         |                 |
| 「臨時入<br>カテゴリ<br>説明<br>作成<br>最終更新   | 、館届」<br>諸届<br>社内(こ-<br>管理者<br>新管理者        | (申請フォー<br>時的に人)<br>(2005/1/12<br>(2005/1/12) | <u>- ム情報の</u><br>を入れる際(<br>1834)<br>18:49) | <u>9定]</u><br>ま届出てく | fiður. |        |             |                 |           |                   |           |         |                 |
| 項目の割<br>第出<br>所務<br>利期<br>期間<br>期間 | 定<br>全<br>新<br>氏名<br>開<br>始日)<br>終<br>7日) | 申請フォー♪<br>□==+2 ↓                            | ムのブレビュ<br>2015-0-2                         | >                   | -+2 [  |        |             |                 |           |                   |           |         |                 |
| 項目は                                | 「視聴運動で                                    | きます                                          | BJIKA P                                    |                     | 48     |        |             |                 |           |                   |           |         |                 |
| 経路の言                               | 定 <u>→</u><br>)請経路                        | 経路フォーム                                       | いのブレビュ<br>役職-                              | <u>۴</u>            |        |        |             |                 |           |                   |           |         |                 |
| I RE                               |                                           | ← 追加<br>BURE >                               | 係長<br>  課長<br>  本部長                        |                     |        |        |             |                 |           |                   |           |         | ,               |
|                                    |                                           |                                              |                                            |                     |        |        |             |                 |           |                   |           |         |                 |

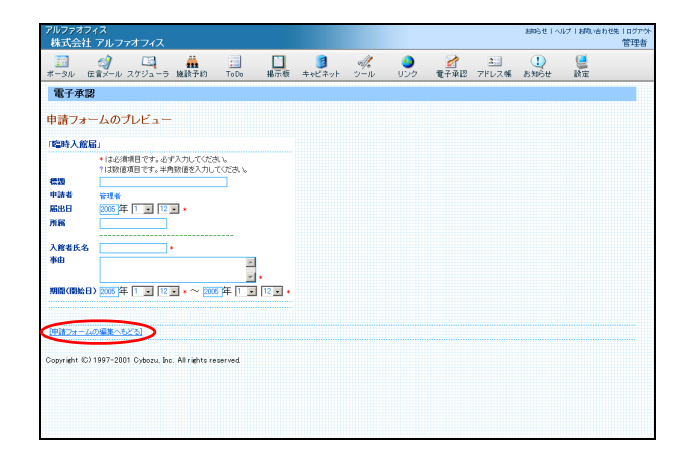

| 1 | 申請フォームの編集画面を表示し、  | 「申請 |
|---|-------------------|-----|
|   | フォームのプレビュー」をクリックし | ます。 |

※申請フォームの編集画面の表示方法→「申請フォームの編 集画面を表示する」(P.162)

申請フォームのプレビュー画面が表示されます。

2 レイアウトを確認し、「申請フォームの編集 へもどる」をクリックします。 申請フォームの編集画面が表示されます。

3 上下に移動させる項目を選択し、矢印のボタ ンをクリックします。

| 株式会                    | 社 アルラ                                | ァオフィス                             |                                 |           |                       |             |     |           |                                                                                                    |                   |           | <br>管理者 |
|------------------------|--------------------------------------|-----------------------------------|---------------------------------|-----------|-----------------------|-------------|-----|-----------|----------------------------------------------------------------------------------------------------|-------------------|-----------|---------|
| <u>…</u><br>ボータル       | - 伝育メール                              | スケジューラ                            | 施設予約                            | To Do     | <mark>Ⅰ</mark><br>掲示板 | 1000 まっピネット | シール | 30<br>リンク | 2011年<br>1月11日 - 1月11日 - 1月111日 - 1月111日 - 1月11日 - 1月11日 - 1月11日 - 1月11日 - 1月11日 - 1月11日 - 1月11日 - 1月11日 - 1月11日 - 1月11日 - 1月11日 - 1月11日 - 1月11日 - 1月11日 - 1月11日 - 1月11日 - 1月11日 - 1月111日 - 1月111日 - 1月111日 - 1月111日 - 1月111日 - 1月111日 - 1月111日 - 1月111日 - 1月111日 - 1月111日 - 1月111日 - 1月111日 - 1月111日 - 1月111日 - 1月111日 - 1月111日 - 1月111日 - 1月111日 - 1月111日 - 1月111日 - 1月111日 - 1月111日 - 1月111日 - 1月111日 - 1月111日 - 1月1110日 - 1月11100000000000000000000000000000000 | <u>2</u><br>アドレス帳 | し<br>お知らせ |         |
| 説明<br>作成<br>最終更約       | 社内(こ<br>管理者<br>新 管理者                 | ー時的に人<br>(2005/1/12<br>(2005/1/12 | を入れる際<br>1834)<br>1856)         | は届出て      | くだおい。                 |             |     |           |                                                                                                    |                   |           |         |
| 日の望                    | 272E →<br>日<br>者氏名<br>(開始日)<br>(終了日) | 編集する 」                            | <u></u><br><br><br>利除する         |           | (- <b>4</b> 8         |             |     |           |                                                                                                    |                   |           |         |
| 2路の2<br>日<br>11<br>「課長 | 安定 <u>→</u><br>申請経路                  | 経路フォー」<br>                        | <u>よのブレビ:</u><br>役職-<br>日<br>課長 | <u></u> % |                       |             |     |           |                                                                                                    |                   |           |         |
| 비<br>[27               | 渊植設定                                 | 削除→                               | ]   末部長                         |           |                       |             |     |           |                                                                                                    |                   |           |         |
| 12 <b>4</b> 53         | 3775A                                |                                   |                                 |           |                       |             |     |           |                                                                                                    |                   |           |         |

| ルファオ<br>株式会      | ウィス<br>社 アルフ        | マオフィス                             |                         |            |      |        |          |                 |                       | 800512111 | 17日間い合い    | ott先   ログアウ<br>管理者 |
|------------------|---------------------|-----------------------------------|-------------------------|------------|------|--------|----------|-----------------|-----------------------|-----------|------------|--------------------|
| パータル             | (注意メール              | スケジューラ                            | 施設予約                    | :<br>To Do |      | キャビネット | -<br>ツール | <b>3</b><br>リング | <br><u>2</u><br>アドレス帳 | し<br>お知らせ | <b>三</b> 線 |                    |
| 党明<br>乍成<br>最終更筆 | 社内(こ<br>管理者<br>新管理者 | 一時的に人<br>(2005/1/12<br>(2005/1/12 | を入れる際<br>1834)<br>1858) | は届出て       | ださい。 |        |          |                 |                       |           |            |                    |
| 目の言              | 婝 🥣                 | 申請フォー。                            | ムのプレビニ                  | >          |      |        |          |                 |                       |           |            |                    |
| 居出<br>所居<br>入館:  | 日<br>者氏名<br>(開始日)   |                                   |                         |            |      |        |          |                 |                       |           |            |                    |
| 朝間               | (統7日)               |                                   |                         |            |      |        |          |                 |                       |           |            |                    |
|                  |                     |                                   |                         |            |      |        |          |                 |                       |           |            |                    |
| )追加<br>項目に       | 193<br>193 選択で      | 編集する                              | 削除する                    | שב         | -78  |        |          |                 |                       |           |            |                    |
| 項目に              | 1推脱湿积で<br>数定 🛁      | きます<br>経路フォー,                     | ムのプレビュ                  | _          |      |        |          |                 |                       |           |            |                    |
| ₽<br>            | *請経路                | <br>⊢i8tm                         | 役職-<br>1 任長             | -11        |      |        |          |                 |                       |           |            |                    |
| i                |                     | 削除→                               | - 課長<br>部長<br>  本部長     |            |      |        |          |                 |                       |           |            |                    |
| 100              | 期值設定                | 1                                 | -1                      |            |      |        |          |                 |                       |           |            |                    |
| 日果を約             | <u> *775]</u>       |                                   |                         |            |      |        |          |                 |                       |           |            |                    |
| pyright (        | IC) 1997-20         | 01 Cybozu, In                     | c. All rights re        | served     |      |        |          |                 |                       |           |            |                    |

| <u></u><br>ボータル 伝                         | 🥑 🖂<br>倉メール スケジュ・ | -ラ 施設予約                         | To Do    | ▶<br>掲示板 | きゃビネット | シール | <b>シ</b><br>リンク | <u>2</u><br>7ドレス帳 | t)<br>asturiste |  |
|-------------------------------------------|-------------------|---------------------------------|----------|----------|--------|-----|-----------------|-------------------|-----------------|--|
| 電子承認                                      | !                 |                                 |          |          |        |     |                 |                   |                 |  |
| 申請フォー                                     | ームのプレビュ           | . —                             |          |          |        |     |                 |                   |                 |  |
| 臨時入館局                                     | lu -              |                                 |          |          |        |     |                 |                   |                 |  |
| 標面<br>申請者<br>届出日<br>所属<br>入館者氏名<br>期間(間給日 | 112000年1.         | 12 × +<br>12 × +<br>12 × + ~ 20 |          | 12 • •   |        |     |                 |                   |                 |  |
| 李曲                                        |                   |                                 | ×        |          |        |     |                 |                   |                 |  |
|                                           |                   |                                 |          |          |        |     |                 |                   |                 |  |
| 理論フォーム                                    | の編集へもども           |                                 |          |          |        |     |                 |                   |                 |  |
| Copyright (C)                             | 1997-2001 Cybozu  | . Inc. All rights r             | reserved |          |        |     |                 |                   |                 |  |

| C                                                                                                    | アルファオス<br>株式会社           | レイズ                                                                                                    | オフィス                           |                           |            |          |                    |          |                 |                                                                                                    |                   | おゆらせーへ                    | リブーお問い合わけ      | 送   ログア・<br>管理者 |
|----------------------------------------------------------------------------------------------------|--------------------------|----------------------------------------------------------------------------------------------------|--------------------------------|---------------------------|------------|----------|--------------------|----------|-----------------|----------------------------------------------------------------------------------------------------|-------------------|---------------------------|----------------|-----------------|
| カテゴリ 協議  2019  11/10-1490)に人を入れる際は届出てください。  株理書 (2000/1/12 1834)  株理要新 管理書 (2000/1/12 1834)  株理要新 管理書 (2000/1/12 1836) | <u></u><br>ポータル 1        | <ul> <li>(す)</li> <li>(す)</li> <li>(t)</li> <li>(t)</li></ul> |                                | 施設予約                      | :<br>To Do | ■<br>掲示板 | <b>う</b><br>キャビネット | -<br>ツール | <b>3</b><br>リンク | 2010年<br>1月11日 - 1月11日 - 1月111日 - 1月111日 - 1月1111日 - 1月1110日 - 1月1110日 - 1月111000 - 1月111000000000000000000000 | <u>2</u><br>アドレス帳 | ti<br>astu6 <del>tt</del> | <b>夏</b><br>設定 |                 |
| 日の約32 <u>1年第23-ムのフレビュー</u><br>下日<br>「本日<br>「本日<br>「本日<br>「本日<br>「本日<br>「本日<br>「本日<br>「本                                | コテゴリ<br>覚明<br>作成<br>最終更新 | 諸届<br>社内(こー)<br>管理者(2)<br>管理者(2)                                                                                                    | 時的(こ人る<br>006/1/12<br>005/1/12 | E入れる際<br>18:34)<br>18:58) | は届出て。      | tëðu.    |                    |          |                 |                                                                                                    |                   |                           |                |                 |
| <u>18872 88876 198475 32-75</u><br>Alliakhikoveza y                                                                    | ■田田<br>入館者<br>期間(8<br>事由 | 氏名<br>開始日)<br>ネ7日)                                                                                                    |                                |                           |            |          |                    |          |                 |                                                                                                    |                   |                           |                |                 |
|                                                                                                    |                          | 13 <u>8</u><br>東京派派(15)                                                                                                    | i狭する<br>ます                     | 削除する                      | <u> </u>   | -78      |                    |          |                 |                                                                                                    |                   |                           |                |                 |
|                                                                                                    | <u>[27期</u><br>[編集を終     | <u>脂酸定</u> ]                                                                                                    |                                | ۱ <u>۱</u>                |            |          |                    |          |                 |                                                                                                    |                   |                           |                |                 |

#### 6「編集を終了する」をクリックします。

申請フォームの編集画面が表示されます。

申請フォームの作成・編集・削除画面が表示されます。

フォームの編集へもどる」をクリックしま

※レイアウトが間違っている場合は、3~5の手順を繰り返

す。

します。

はじめ に 5 レイアウトが正しいことを確認し、「申請

目 次

#### ■ 申請経路と順序を変える

| 株式会                                                                                                    | フィス<br>社 アルフ                                | ァオフィス                              |                                                                                                    |                           |       |        |          |                 |                                |                   | 1 970908  | 107 1 880.068  | 管理者 |
|----------------------------------------------------------------------------------------------------|---------------------------------------------|------------------------------------|----------------------------------------------------------------------------------------------------|---------------------------|-------|--------|----------|-----------------|--------------------------------|-------------------|-----------|----------------|-----|
|                                                                                                    | 伝言メール                                       | スケジューラ                             | 施設予約                                                                                                    | :<br>To Do                |       | キャビネット | -<br>ツール | <b>3</b><br>リング | 2000<br>1000-1000<br>1000-1000 | <u>2</u><br>アドレス帳 | し<br>お知らせ | <b>夏</b><br>設定 |     |
| カテゴリ<br>説明<br>作成<br>最終更業                                                                                                    | 諸届<br>社内(こ-<br>管理者<br>新管理者                  | 一時的に人る<br>(2005/1/12<br>(2005/1/12 | を入れる際(<br>18:34)<br>19:00)                                                                               | は届出て                      | veau. |        |          |                 |                                |                   |           |                |     |
| 項目の認<br>「新聞<br>「<br>」<br>通<br>加<br>一<br>一<br>一<br>一<br>一<br>一<br>一<br>一<br>一<br>一<br>一<br>一<br>一                                            |                                             | <u>申請フォーク</u><br>編集する」<br>さます      | <u>×のブレビュ</u><br><u>NIRする</u>                                                                            | <u>_</u><br>] <u>_</u> эк | -42   |        |          |                 |                                |                   |           |                |     |
| 経路の3<br>年<br>1<br>第<br>月<br>第<br>月<br>第<br>月<br>日<br>一<br>月<br>月<br>月<br>月<br>月<br>月<br>月<br>月<br>月<br>月<br>月<br>月<br>月<br>月<br>月<br>月<br>月 | 定 → :<br><sup>3</sup> 請経路<br>期値設定]<br>§7する] | 経路フォーム<br>← 通加<br>削除→              | <u>のブレビュ<br/>役職</u><br><sup>採長<br/><sup>採長</sup><br/><sup>東長</sup><br/>「<br/>家長<br/>「<br/>本<br/>家長</sup> | -<br>-                    |       |        |          |                 |                                |                   |           |                |     |

| アルファオフ<br>株式会社                                                                                                    | ィス<br>アルフ             | マオフィス             |           |            |      |                    |          |                 |                                                                                                    |                   | 800512114   | リブーお知い合わ                                   | 10先   ログアウオ<br>管理者 |
|----------------------------------------------------------------------------------------------------|-----------------------|-------------------|-----------|------------|------|--------------------|----------|-----------------|----------------------------------------------------------------------------------------------------|-------------------|-------------|--------------------------------------------|--------------------|
| <u>==</u><br>ボータル f                                                                                                    | (2)<br>ままメール          | スケジューラ            | 施設予約      | :<br>To Do | 18示板 | <b>通</b><br>キャビネット | -<br>ツール | <b>3</b><br>リンク | 2010年<br>1月11日 - 1月11日 - 1月111日 - 1月111日 - 1月1111日 - 1月1110日 - 1月1110日 - 1月111000 - 1月111000000000000000000000 | <u>ま</u><br>アドレス帳 | t<br>astu6# | () しょう しょう しょう しょう しょう しょう しょう しょう しょう しょう |                    |
| カテゴリ                                                                                                    | 諸届                    |                   |           |            |      |                    |          |                 |                                                                                                    |                   |             |                                            | -                  |
| 説明                                                                                                    | 社内に                   | 一時的に人             | を入れる際     | は届出て       | ださい。 |                    |          |                 |                                                                                                    |                   |             |                                            |                    |
| 作成                                                                                                    | 管理者                   | (2005/1/12        | 18:34)    |            |      |                    |          |                 |                                                                                                    |                   |             |                                            |                    |
| 最終更新                                                                                                    | 管理者                   | (2005/1/12        | 19.00)    |            |      |                    |          |                 |                                                                                                    |                   |             |                                            |                    |
| 高出日<br>所居<br>入符者。<br>月間(除)<br>月<br>日<br>明瞭(除<br>月<br>間)<br>(除<br>日<br>日<br>明瞭(下<br>日<br>日<br>明<br>昭<br>(下)<br>日<br>日<br>日<br>日<br>明<br>昭<br>(下)<br>日<br>日<br>日<br>日<br>日<br>日<br>日<br>日<br>日<br>日<br>日<br>日<br>日<br>日<br>日<br>日<br>日<br>日<br>日 | 5名<br>196日)<br>17日)   | ( <b>御使</b> -9王 ] | alfeest 2 | 1 -10      | +2 [ |                    |          |                 |                                                                                                    |                   |             |                                            |                    |
| 項目は約                                                                                                    | ।क्षेत्रक्षाल<br>हे → | 8175<br>817       | LOT P     |            | 10   |                    |          |                 |                                                                                                    |                   |             |                                            |                    |
| 中1                                                                                                    | <b>青経路</b>            |                   | 役職        | 一覧         |      |                    |          |                 |                                                                                                    |                   |             |                                            |                    |
| 1 任長                                                                                                    |                       | ← i≊tu            | 保長        |            |      |                    |          |                 |                                                                                                    |                   |             |                                            |                    |
|                                                                                                    |                       | 8100 ->           | 部長        |            |      |                    |          |                 |                                                                                                    |                   |             |                                            |                    |
| <u></u>                                                                                                    |                       | Hillsk ->         | 1         |            |      |                    |          |                 |                                                                                                    |                   |             |                                            |                    |
| [777月]                                                                                                    | 自設定                   |                   |           |            |      |                    |          |                 |                                                                                                    |                   |             |                                            |                    |
| 「編集を終く                                                                                                    | 7731                  |                   |           |            |      |                    |          |                 |                                                                                                    |                   |             |                                            |                    |
| And Contraction of the                                                                                                    |                       |                   |           |            |      |                    |          |                 |                                                                                                    |                   |             |                                            |                    |

| - シル 6<br>フテゴリ<br>発明<br>ド成<br>晶数事新 | <ul> <li></li></ul>          | □<br>スケジューラ                     | 111<br>14/15-22 an       | :             |       | -              |          |                 |                                                                                        |                   |            |                |  |
|------------------------------------|------------------------------|---------------------------------|--------------------------|---------------|-------|----------------|----------|-----------------|----------------------------------------------------------------------------------------|-------------------|------------|----------------|--|
| bテゴリ<br>発明<br>作成<br>晶欲更新           | 諸届<br>社内(こ-                  |                                 | max T'89                 | ToDo          | 揭示板   | ういしゃ<br>キャビネット | ≪<br>ツール | <b>3</b><br>リンク | <b>2</b><br>11<br>11<br>11<br>11<br>11<br>11<br>11<br>11<br>11<br>11<br>11<br>11<br>11 | <u>ス</u><br>アドレス帳 | U<br>atuse | <b>夏</b><br>政定 |  |
| &#<.3.4/I                          | 管理者(;<br>管理者(;               | -時的に人<br>2005/1/12<br>2005/1/12 | を入れる際<br>1834)<br>19:01) | は届出て          | ください。 |                |          |                 |                                                                                        |                   |            |                |  |
| 目の設定                               | E <u>→</u> ¶                 | 「請フォー」                          | ムのプレビュ                   | =             |       |                |          |                 |                                                                                        |                   |            |                |  |
| 11<br>利間(間<br>期間(前<br>事由           | 系名<br>階日)<br>7日)             |                                 |                          |               |       |                |          |                 |                                                                                        |                   |            |                |  |
| 通知す:                               | 5                            | 編集する                            | 削除する                     | ] <u>_</u> ]t | (-78  |                |          |                 |                                                                                        |                   |            |                |  |
| 項目は神経的設定                           | क्षिख्यसत्तव<br>E <u>→ ¥</u> | きます<br>を路フォー、                   | ムのプレビュ                   | _             |       |                |          |                 |                                                                                        |                   |            |                |  |
| 甲ョ<br>採長<br>課題                     | A¥¥ ¥B                       | ← 通加                            | 役職-<br>任長<br>課長<br>部長    | -11           |       |                |          |                 |                                                                                        |                   |            |                |  |
| 1<br>(注力共用)                        | 値設定]                         | 削除 →                            | 」<br>  本部長               |               |       |                |          |                 |                                                                                        |                   |            |                |  |
| 編集を終                               | 778)                         |                                 |                          |               |       |                |          |                 |                                                                                        |                   |            |                |  |

**1** 申請フォームの編集画面を表示し、申請経路 を追加または削除します。

※申請フォームの編集画面の表示方法→「申請フォームの編 集画面を表示する」(P.162)

| 追加 | 選択したユーザーを追加しま<br>す。 |
|----|---------------------|
| 削除 | 選択したユーザーを削除しま<br>す。 |

2 上下に移動させる申請経路を選択し、矢印ボ タンをクリックします。

3 並べ替えが確定したら、「編集を終了する」 をクリックします。 申請フォームの作成・編集・削除画面が表示されます。 申請フォームを削除する

#### .....

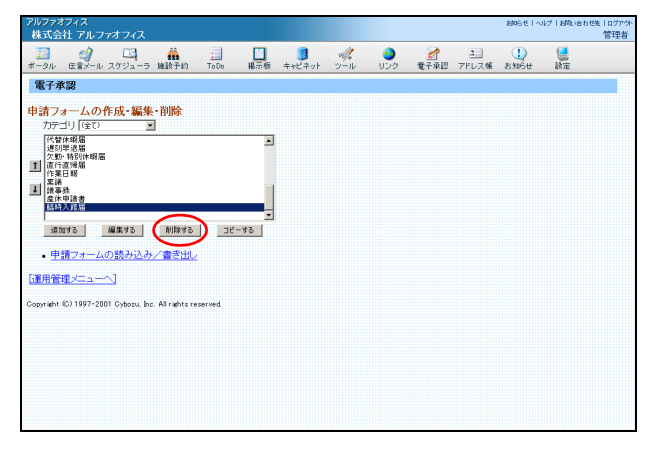

1 申請フォームの作成・編集・削除画面を表示し、削除するフォームを選択して「削除する」ボタンをクリックします。

※申請フォームの作成・編集・削除画面の表示方法→「申請 フォームの作成・編集・削除画面を表示する」(P.157)

申請フォームの削除画面が表示されます。

| 株式会社 アルファオフィス                                     |            |                 |            |                 |                                                                                 |                   |            |                | 18 |
|---------------------------------------------------|------------|-----------------|------------|-----------------|---------------------------------------------------------------------------------|-------------------|------------|----------------|----|
| ポータル 伝言メール スケジューラ 検討予約                            | To Do H877 | ] 🥑<br>液 キャビネット | -<br>11-11 | <b>0</b><br>リンク | 2<br>10<br>11<br>11<br>11<br>11<br>11<br>11<br>11<br>11<br>11<br>11<br>11<br>11 | <u>2</u><br>アドレス帳 | U<br>atuge | <b>三</b><br>政定 |    |
| 電子承認                                              |            |                 |            |                 |                                                                                 |                   |            |                |    |
| 申請フォームの削除                                         |            |                 |            |                 |                                                                                 |                   |            |                |    |
| 「臨時入館届」を削除しますか?                                   |            |                 |            |                 |                                                                                 |                   |            |                |    |
| (RU) DOŽ                                          |            |                 |            |                 |                                                                                 |                   |            |                |    |
| [申請フォームの設定へもどる]                                   |            |                 |            |                 |                                                                                 |                   |            |                |    |
| Copyright (C) 1997-2001 Cybozu, Inc. All rights ( | eserved    |                 |            |                 |                                                                                 |                   |            |                |    |
|                                                   |            |                 |            |                 |                                                                                 |                   |            |                |    |
|                                                   |            |                 |            |                 |                                                                                 |                   |            |                |    |
|                                                   |            |                 |            |                 |                                                                                 |                   |            |                |    |
|                                                   |            |                 |            |                 |                                                                                 |                   |            |                |    |
|                                                   |            |                 |            |                 |                                                                                 |                   |            |                |    |

**2** 削除してよければ「はい」ボタンをクリックします。

申請フォームの作成・編集・削除画面が表示されます。

| 株式会社 アルファ                                                                                                    | オフィス                                        |                                   |            |                    |          |                 |                   | 806世14         | ルブーお問い合わ                                                                                                    | )せ先   ログアウオ<br>管理者 |
|----------------------------------------------------------------------------------------------------|---------------------------------------------|-----------------------------------|------------|--------------------|----------|-----------------|-------------------|----------------|----------------------------------------------------------------------------------------------------|--------------------|
| ボータル 伝言メール :                                                                                                    | 【2】<br>スケジューラ 線                             | (<br>該予約)                         | 10 Do 掲示板  | <b>う</b><br>キャビネット | -<br>ツール | <b>0</b><br>リンク | <u>ス</u><br>アドレス帳 | U<br>asturiste | () しょうしょう しょうしょう しょう |                    |
| 電子承認                                                                                                    |                                             |                                   |            |                    |          |                 |                   |                |                                                                                                    |                    |
| <ul> <li>申請フォームの介<br/>カテゴリ(全下)<br/>は夜下之時<br/>は夜下として<br/>は夜下之時<br/>は夜下として<br/>はないたいという<br/>にしていたい<br/>がで、シークション、<br/>ので、シークション、<br/>ので、シークション、<br/>・<br/>中面フォームの<br/>しまの管理/ニューへの<br/>いうので、<br/>・<br/>ので、<br/>・<br/>の、<br/>ので、<br/>の<br/>の<br/>、<br/>の<br/>の<br/>、<br/>の<br/>、<br/>の<br/>の<br/>、<br/>の<br/>の<br/>、<br/>の<br/>、</li></ul> | 成・編集・予<br>▼<br>家刊<br>家<br>ひかい<br>で、<br>りた・A | 削除する」<br>書き出し<br>al rechts resser | -<br>-<br> |                    |          |                 |                   |                |                                                                                                    |                    |

#### 3 さらに削除する場合は、1~2の手順を繰り 返します。

#### 申請フォームをコピーする

| アルファオフィス<br>株式会社 アルファオフィス                                                                                                    |            |        |           |                       |                                                                                                    |                   | おゆらせ 1 へ  | レブーお用い合わ  | 10先   ログアウト<br>管理者 |
|----------------------------------------------------------------------------------------------------|------------|--------|-----------|-----------------------|----------------------------------------------------------------------------------------------------|-------------------|-----------|-----------|--------------------|
| 100 - 100 - 100 | IDDo 揭示板   | キャビネット | -1<br>1-1 | <mark>0</mark><br>リンク | 2000 € 2000 € | <u>ス</u><br>アドレス帳 | U<br>お知らせ | <b>した</b> |                    |
| 電子承認                                                                                                    |            |        |           |                       |                                                                                                    |                   |           |           |                    |
| <ul> <li>申請フォームの合成・編集・削除<br/>カテロリ「住む」」</li> <li>市で時期間<br/>本時後の時間<br/>本時後の時間<br/>素を時後<br/>素を申診<br/>素を申診<br/>またりまた。<br/>利用する</li> <li>単語する<br/>・ 申請フォームの読み込み/書き出し。</li> </ul>                                                                                                    | 25-42<br>A |        |           |                       |                                                                                                    |                   |           |           |                    |
| [運用管理メニューへ]                                                                                                    |            |        |           |                       |                                                                                                    |                   |           |           |                    |
| Copyright (C) 1997-2001 Cyboou, Inc. All rights rea                                                                                                    | erved.     |        |           |                       |                                                                                                    |                   |           |           |                    |

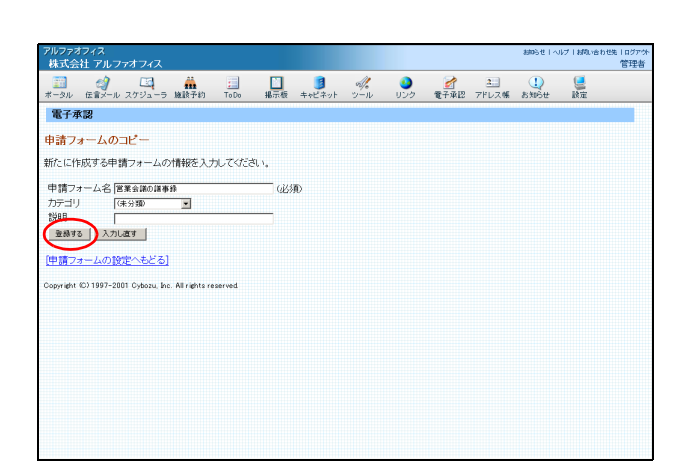

1 申請フォームの作成・編集・削除画面を表示 し、コピーするフォームを選択して「コピー する」ボタンをクリックします。

※申請フォームの作成・編集・削除画面の表示方法→「申請 フォームの作成・編集・削除画面を表示する」(P.157)

申請フォームのコピー画面が表示されます。

## **2** 必要事項を入力し、「登録する」ボタンをクリックします。

| 申請フォーム名 | 新しい申請フォームの名称を入<br>カします。  |
|---------|--------------------------|
| カテゴリ    | 設定している場合、カテゴリを<br>選択します。 |
| 説明      | 申請データの簡単な説明を入力<br>します。   |

申請フォームの作成・編集・削除画面が表示されます。

| アルファオフィス<br>株式会社 アルファオフィ                                                                         |                                      |            |                 |     |              |                   | 880612114   | ルブーお問い合わ | 10先   ログアウト<br>管理者 |
|--------------------------------------------------------------------------------------------------|--------------------------------------|------------|-----------------|-----|--------------|-------------------|-------------|----------|--------------------|
| ボータル 伝言メール スケジュ・                                                                                 |                                      | ToDo #8元   | し 3<br>板 キャビネット | シール | <b>シ</b> リンク | <u>2</u><br>アドレス帳 | 1)<br>8396# | いた       |                    |
| 「営業会議の議事録」       カテゴリ       未分類       説明       作成     管理者 (2005/1),       最終更新     管理者 (2005/1), | (中請フォーム)<br>/12 19:10)<br>/12 19:10) | (情報の設定)    |                 |     |              |                   |             |          |                    |
| 項目の設定 <u>→ 申請フォ</u>                                                                              | ームのプレビュ                              | <u>.</u>   |                 |     |              |                   |             |          |                    |
| n<br>H                                                                                           |                                      |            |                 |     |              |                   |             |          |                    |
| 適加する 編集する<br>項目は補助選択できます                                                                         |                                      | 36-42      |                 |     |              |                   |             |          |                    |
| 経路の設定 <u>→ 経路フォ</u><br>申請経路<br>1 <sup>部長</sup>                                                   | <u>ームのブレビ:</u><br>役職-<br>加<br>課長     | - <u>-</u> |                 |     |              |                   |             |          |                    |
| 1         前時           [77.期/直設定]         1                                                      | → <sup>33</sup> 長<br>本部長             |            |                 |     |              |                   |             |          |                    |
| 編集を終了する                                                                                          |                                      |            |                 |     |              |                   |             |          |                    |

#### 3「編集を終了する」をクリックします。

目

次

はじめに

基本設定

グループウェア

ドキュメント管理

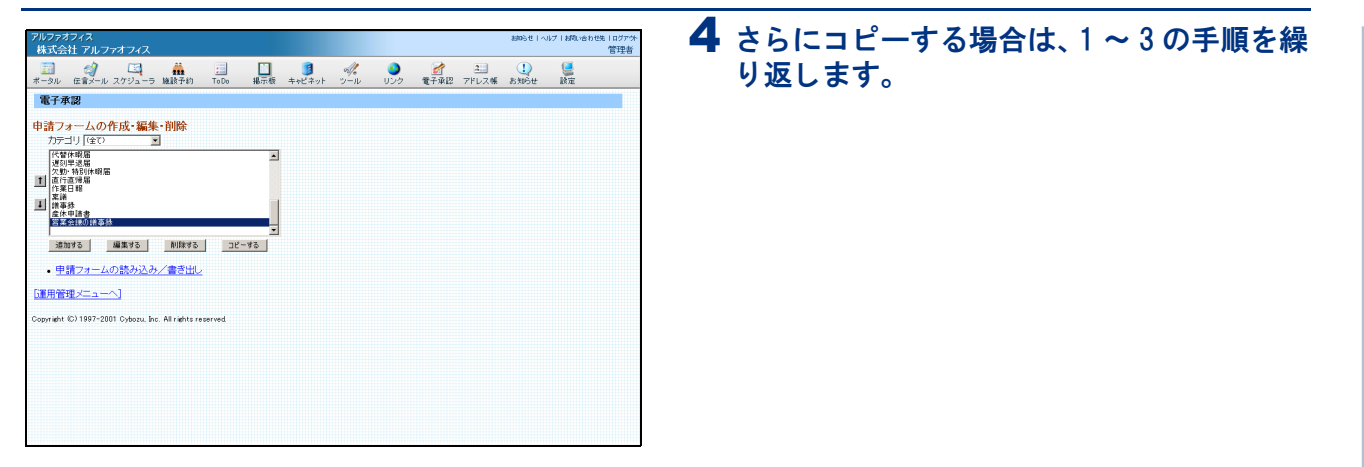

#### 申請フォームをファイル出力する

申請フォームを CSV ファイル形式で出力します。

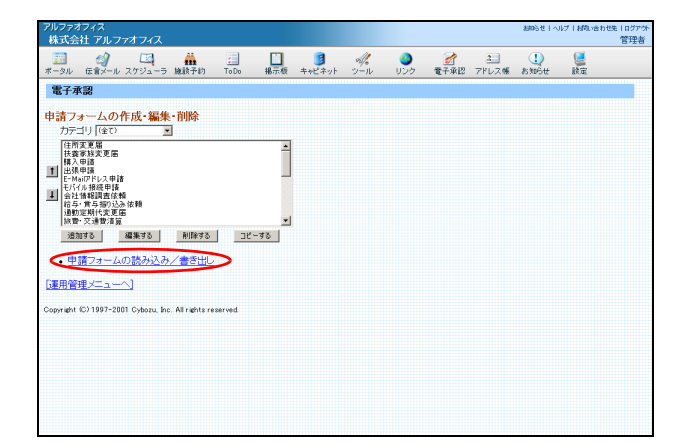

## 1 申請フォームの作成・編集・削除画面を表示し、「申請フォームの読み込み/書き出し」をクリックします。

※申請フォームの作成・編集・削除画面の表示方法→「申請 フォームの作成・編集・削除画面を表示する」(P.157)

申請フォームの読み込み/書き出し画面が表示され ます。

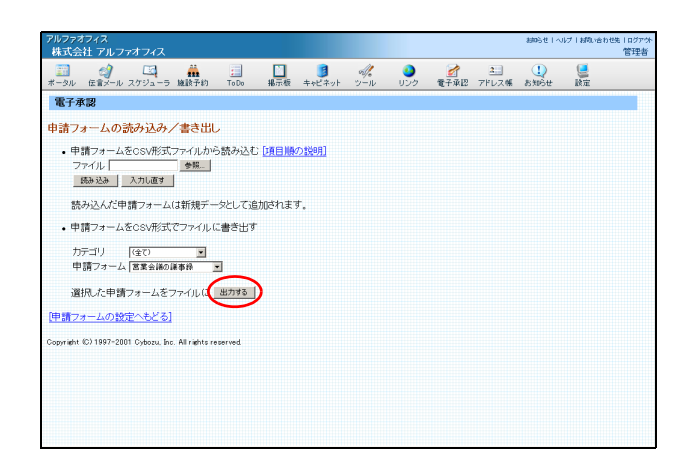

#### 2 ファイル出力する申請フォームを選択し、 「出力する」ボタンをクリックします。

| カテゴリ   | 設定している場合、カテゴリを<br>選択します。 |
|--------|--------------------------|
| 申請フォーム | 申請フォーム名を選択します。           |

ファイルのダウンロード画面が表示されます。

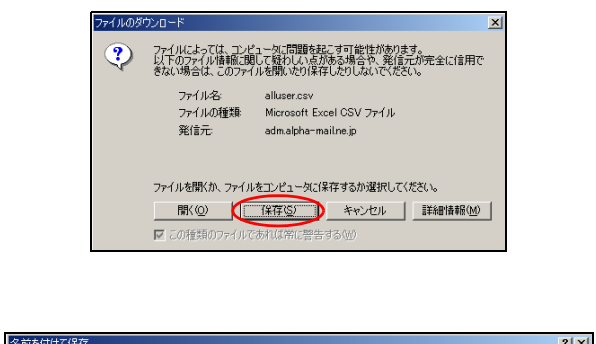

| ADDIVENTO CORTE      |                                   |                          |   |         |       |
|----------------------|-----------------------------------|--------------------------|---|---------|-------|
| 保存する場所(型:            | 🔄 My Documents                    | :                        | • | + 🗈 💣 🎟 |       |
| <mark>③</mark><br>履歴 | <u> My Music</u><br>🗃 My Pictures |                          |   |         |       |
| デスクトップ               |                                   |                          |   |         |       |
| ۲۲ اللا الم          |                                   |                          |   |         |       |
| ער ג'ד<br>ג'ד קר דא  |                                   |                          |   |         |       |
|                      | ファイル:名(N):                        | wfform                   |   | •       | 保存⑤   |
| マイネットワーク             | ファイルの種類(工):                       | Microsoft Excel CSV ファイル |   | -       | キャノビル |

| M M          | licrosoft Ex   | cel - I | wfform    |       |               |      |                 |          |                      | _               |    |
|--------------|----------------|---------|-----------|-------|---------------|------|-----------------|----------|----------------------|-----------------|----|
|              | ファイル(E)        | 編集      | (E) 表示(V) | 挿入の 書 | 式( <u>0</u> ) | ツール① | データ( <u>D</u> ) | ウィンドウ(W) | ヘルプ( <u>H</u> ) Acro | bat( <u>B</u> ) | Ð× |
|              | A4             |         | •         | =     |               |      |                 |          |                      |                 |    |
|              | A              |         | В         | С     |               | D    | E               | F        | G                    | Н               |    |
| 1            | 営業会            | 議の      | 議事録       |       |               | 272  | #########       | ŧ 272    | #########            |                 |    |
| 2            | 部長             |         |           | 課長    |               |      |                 |          |                      |                 | _  |
| 3            |                |         |           |       |               |      |                 |          |                      |                 |    |
| 4            |                | _1      |           |       |               |      |                 |          |                      |                 |    |
| 5            |                |         |           |       |               |      |                 |          |                      |                 |    |
| 6            |                |         |           |       |               |      |                 |          |                      |                 | _  |
| <b>IIIII</b> | <b>I I</b> wft | form /  |           |       | _             |      | 1               |          |                      |                 | ١Ē |
|              | 集計中です          | - Ua    | まらくお待ちくが  | Eðu   | 1             |      |                 |          | NUM                  |                 |    |

- 申請フォームをファイルから新規登録する
- 申請フォームを CSV ファイル形式で登録します。

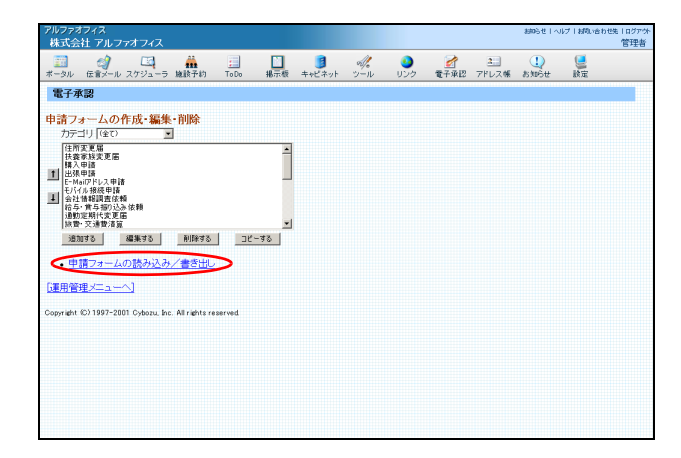

**3「保存」ボタンをクリックします。** 保存先を選択する画面が表示されます。

4 任意の場所に保存します。

5 保存したファイルを開くと、その内容が画面 に表示されます。

1 申請フォームの作成・編集・削除画面を表示し、「申請フォームの読み込み/書き出し」をクリックします。

※申請フォームの作成・編集・削除画面の表示方法→「申請 フォームの作成・編集・削除画面を表示する」(P.157)

申請フォームの読み込み/書き出し画面が表示され ます。 ァイルの選択

**33** 履歴

ſ

ファイルの場所 Ø: 🔂 My Documents

My Music My Pictures

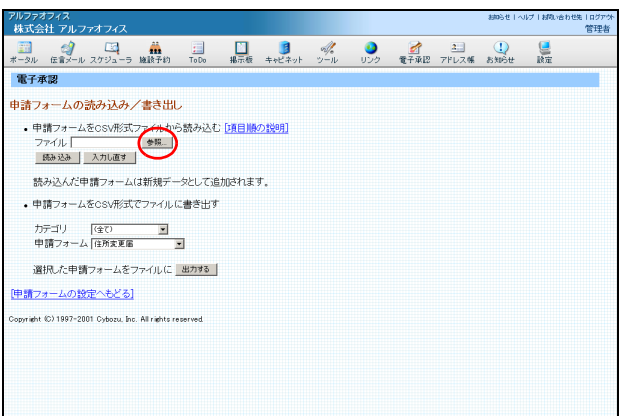

- 🗧 💣 📰

目 次

はじめに

基本設定

グループウェア

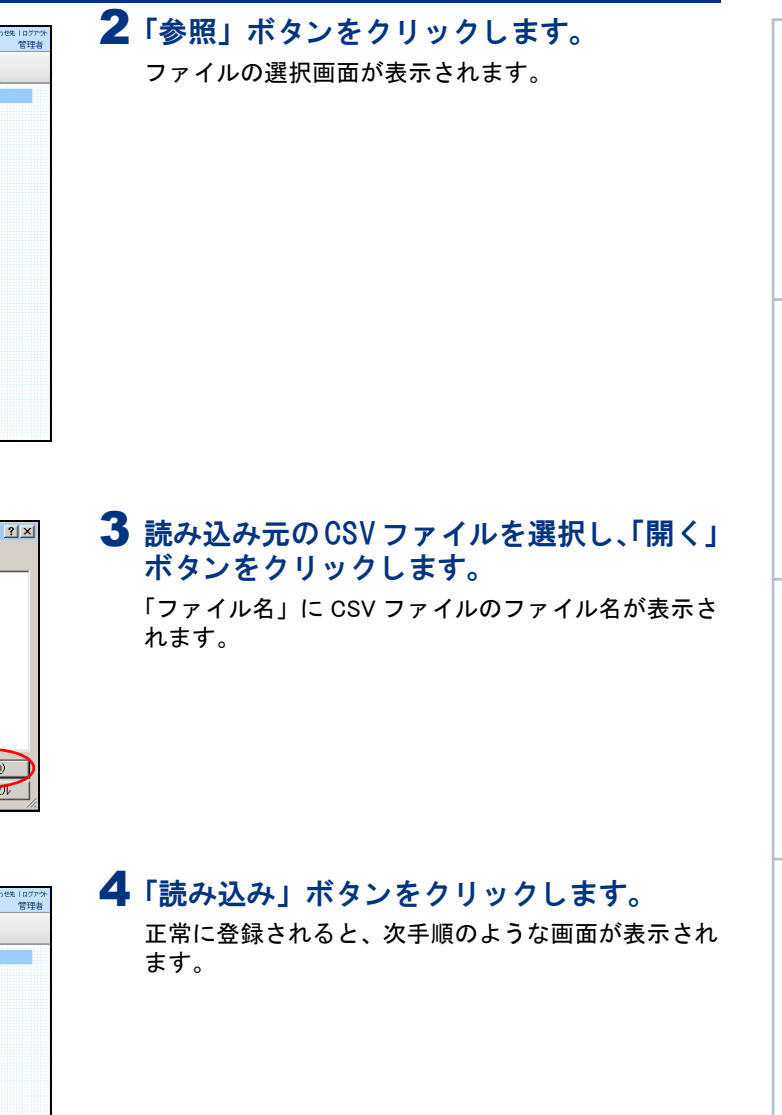

| _71                                                                                                    | ネットワーク                                                                                                    | ファイル名(N)<br>ファイルの種)                                                                                                    | );<br>镇(①);                                        | wfforn<br>বিশকে     | )<br>Dファイル(*       | (*) |     |      | •     |             | 開K( <u>C</u><br>キャノセ |                    |
|----------------------------------------------------------------------------------------------------|----------------------------------------------------------------------------------------------------|----------------------------------------------------------------------------------------------------|----------------------------------------------------|---------------------|--------------------|-----|-----|------|-------|-------------|----------------------|--------------------|
| アルファオフィ<br>株式会社                                                                                                    | ス<br>アルファオフィ<br>ダノ 🖾                                                                                                    | <u>х</u>                                                                                                    |                                                    |                     |                    | d]. | 0   |      | 2     | astockt I ~ | 117   1890-161       | 9世は 1 ログア・外<br>管理者 |
| ポータル 伝:                                                                                                    | ドメール スケジュ                                                                                                    | ーラ 施設予約                                                                                                    | ToDo                                               | 掲示数                 | キャビネット             | ツール | 059 | 電子承認 | 7FUス味 | 8305世       | 設定                   |                    |
| <ul> <li>申請フォー</li> <li>・申請フ</li> <li>・●申請フ</li> <li>・●申請フ</li> <li>・●申請フ</li> <li>・申請フ</li> <li>・申請フォー</li> <li>Copyrath (0)1</li> </ul> | ムの読み込<br>オールをCSV用<br>ションのCURENT<br>ションスパロ連<br>スパロ連<br>スパロ連<br>インをCSV用<br>ノ (空で)<br>マッーム(住所変)<br>た中請フォーム<br>たの設定へもと<br>2007-2001 Cyber | み/書き出し<br>③ブァイルから<br>■ moli : ● 類<br>「<br>」<br>」<br>」<br>」<br>「<br>」<br>「<br>」<br>、<br>、<br>、<br>、<br>、<br>、<br>、<br>、<br>、<br>、<br>、<br>、<br>、 | 、<br>S読み込む<br>タとして追<br>書き出す<br>ピ<br>出力する<br>served | )<br>近日NB<br>いかされます | <u>기방明</u> )<br>ታ. |     |     |      |       |             |                      |                    |

| アルファオ:<br>株式会社                                                                                                    | フィス<br>生アルフ・                                 | ァオフィス                                       |        |                            |          |                    |     |           |               |            | 806414           | ルプト材料い合わ       | )世先   ログアウト<br>管理者 |
|----------------------------------------------------------------------------------------------------|----------------------------------------------|---------------------------------------------|--------|----------------------------|----------|--------------------|-----|-----------|---------------|------------|------------------|----------------|--------------------|
| <u>===</u><br>ポータル                                                                                                    | 会員<br>伝育メール                                  | - <u>に</u><br>スケジューラ                        | 施設予約   | ;<br>To Do                 | ▶<br>掲示板 | <b>3</b><br>キャビネット | シール | وي<br>مرا | 2000 € 2000 € | 2<br>アドレス帳 | <u>し</u><br>お知らせ | <b>夏</b><br>設定 |                    |
| 「開発会                                                                                                    | 議の議                                          | 「縁」 「                                       | 調フォーム  | 情報の設                       | 定]       |                    |     |           |               |            |                  |                |                    |
| カテゴリ                                                                                                    | 未分類                                          |                                             |        |                            |          |                    |     |           |               |            |                  |                |                    |
| 説明                                                                                                    |                                              |                                             |        |                            |          |                    |     |           |               |            |                  |                |                    |
| 作成                                                                                                    | 管理者                                          | 2005/1/12                                   | 19:10) |                            |          |                    |     |           |               |            |                  |                | -                  |
| 最終更新                                                                                                    | f 管理者(                                       | 2005/1/12                                   | 19:10) |                            |          |                    |     |           |               |            |                  |                |                    |
| 1<br>通知:<br>項目:3<br>経路の設<br>中<br>1<br>第次<br>1<br>第次<br>1<br>第次<br>1<br>第次<br>1<br>第次<br>1<br>第<br>1<br>1<br>1<br>1<br>1<br>1<br>1<br>1<br>1<br>1<br>1<br>1<br>1 | する<br>被政選択で<br>定 → 8<br>請経路<br>明値設定<br>57するD | 編集する )<br>野ます<br><sup> </sup> ← 源加<br>剤I除 → | 利除する   | <u>דייר</u><br>ב- <u>א</u> | -98      |                    |     |           |               |            |                  |                |                    |

5「編集を終了する」をクリックします。

#### ■ファイルの作成方法

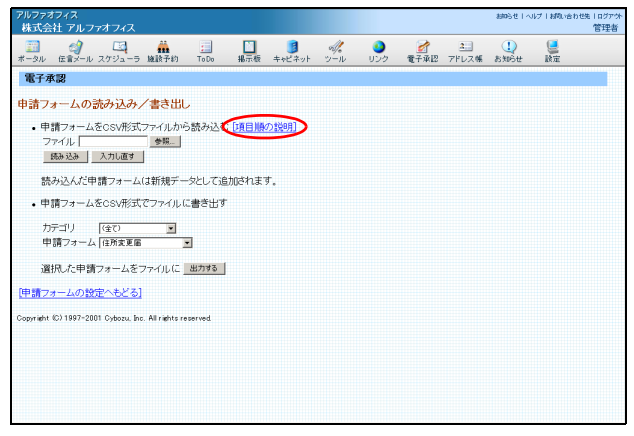

読み込み元のCSVファイルを作成する方法については、 申請フォームの読み込み/書き出し画面の「項目順の説 明」をクリックしてご覧ください。

#### 申請フォームのカテゴリを新規作成する

申請フォームをカテゴリに分類している場合、申請フォームの作成・編集・削除画面などで申請フォームを 選択するときに便利です。

#### 

1 電子承認の管理者用ページを表示し、「申請 フォームカテゴリの設定」をクリックしま す。

※電子承認の管理者用ページの表示方法→「電子承認の管理 者用ページにログインする」(P.156)

申請フォームカテゴリの設定画面が表示されます。

| アルファオフィス<br>株式会社 アルファオフィス                             |        |        |          |                 |              |                   | 細胞セーベ         | ルプーお問い合わ | 10先   ログアウ<br>管理者 |
|-------------------------------------------------------|--------|--------|----------|-----------------|--------------|-------------------|---------------|----------|-------------------|
| 📰 🧳 🖾 🁬<br>ドータル 伝言メール スケジューラ 施設予約 下                   | Do 掲示板 | キャビネット | -<br>ツール | <b>3</b><br>リンク | <b>愛</b> 子承認 | <u>ま</u><br>アドレス帳 | U<br>astubiti | 設定       |                   |
| 電子承認                                                  |        |        |          |                 |              |                   |               |          |                   |
| 申請フォームカテゴリの設定                                         |        |        |          |                 |              |                   |               |          |                   |
| 総務<br>給与                                              | _      |        |          |                 |              |                   |               |          |                   |
| 1 50 支援 55 55                                         |        |        |          |                 |              |                   |               |          |                   |
| 41 福利厚生<br>1                                          |        |        |          |                 |              |                   |               |          |                   |
|                                                       |        |        |          |                 |              |                   |               |          |                   |
| (1800寸石) 編集寸石 前100寸石                                  |        |        |          |                 |              |                   |               |          |                   |
|                                                       |        |        |          |                 |              |                   |               |          |                   |
| 運用管理シーユーン                                             |        |        |          |                 |              |                   |               |          |                   |
| opyright (C) 1997-2001 Cybozu, Inc. All rights reserv | ed     |        |          |                 |              |                   |               |          |                   |
|                                                       |        |        |          |                 |              |                   |               |          |                   |
|                                                       |        |        |          |                 |              |                   |               |          |                   |
|                                                       |        |        |          |                 |              |                   |               |          |                   |
|                                                       |        |        |          |                 |              |                   |               |          |                   |
|                                                       |        |        |          |                 |              |                   |               |          |                   |
|                                                       |        |        |          |                 |              |                   |               |          |                   |
|                                                       |        |        |          |                 |              |                   |               |          |                   |

**2**「追加する」ボタンをクリックします。 申請フォームカテゴリの追加画面が表示されます。

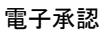

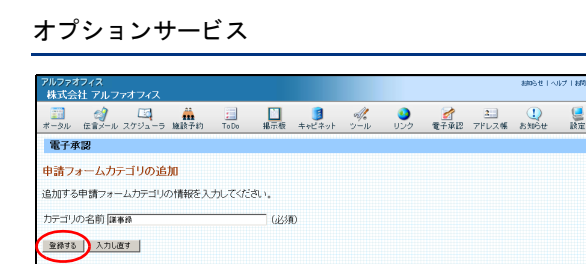

カテゴリに所属する申請フォームを設定してください。 ム 未分類の申請フォーム ★ 追加 課事務 国宝会議の課事務

) 連動運搬できます。

ñu3⊛ →

追加する 編集する 削除する

opyriacht (C) 1997-2001 Cybozu, Inc. All riachts reserved

[申請フォームカテゴリの設定へ] opvrieht (C) 1997-2001 Cvbozu, Inc. All riehts reserved

所属する申請フォーム

電子承認 申請フォームカテゴリの設定 

[運用管理メニューへ]

3 カテゴリの名前を入力し、「登録する」ボタ ンをクリックします。 作成したカテゴリが、一覧に追加されます。

4 さらに作成する場合は、1~3の手順を繰り 返します。

「カテゴリに所属する申請フォームを設定してください」と表示されたときは カテゴリに分類していない申請フォームの一覧がある場合、上記の手順3の画面に一覧表示されます。 「登録する」ボタンをクリックする前に、作成中のカテゴリに分類する申請フォームを選択して「追加」ボタンを クリックしておくと、カテゴリの作成と申請フォームのカテゴリへの分類を同時に行うことができます。

■カテゴリを削除する

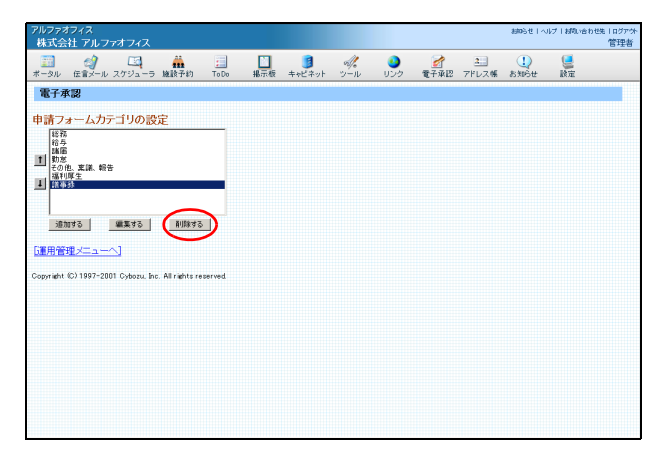

1 申請フォームカテゴリの設定画面を表示し、 削除するカテゴリを選択して「削除する」ボ タンをクリックします。

※申請フォームカテゴリの設定画面の表示方法→「申請 フォームのカテゴリを新規作成する」(P.172)

申請フォームカテゴリの削除画面が表示されます。

はじめに

目

次

補 足

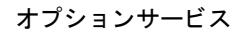

アルクタングイベ 林式会社 アルク・オインイス モーシル シール (日本・レ・スクジュー) 編集中的 Tuto 編示版 ++ビキット シール (リンク 単子単型 アアレス係 ANDER 1077) 電子細 電子本 (日本・レ・スクジュー) 編集中的 Tuto 編示版 ++ビキット シール (リンク 単子単型 アアレス係 ANDER 1077) 電子編 P賞フォームカテゴリの静能 サージ「電味望」を利用し、TD-1 (取) (取る) 国クニームカテゴリの静能 国クニームカラゴリの目前へ) Apped (2) 197-201 Cybox, Je: All refits reserved

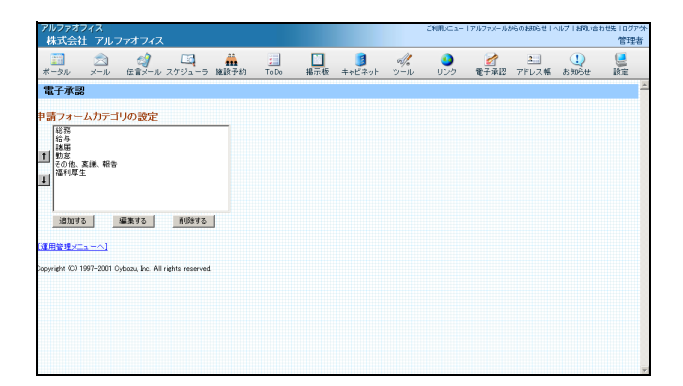

- **2** 削除してよければ「はい」をクリックしま す。
  - 一覧が表示されます。

**3** さらに削除する場合は、1~2の手順を繰り 返します。

#### 役職名を新規作成する

申請経路に使用する役職名を、追加、変更、削除できます。

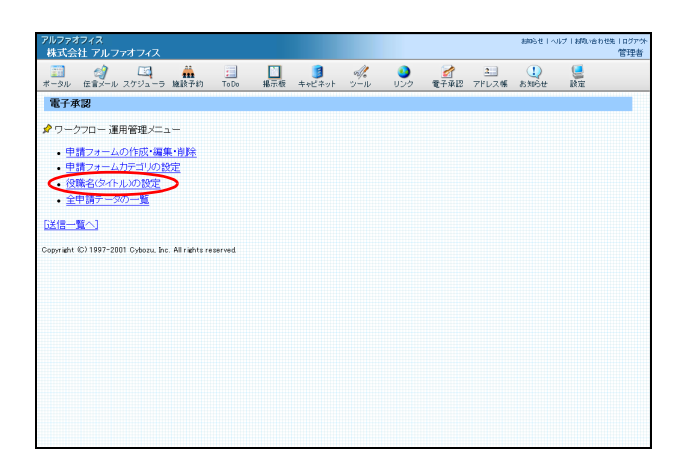

1 電子承認の管理者用ページを表示し、「役職 者名(タイトル)の設定」をクリックします。 ※電子承認の管理者用ページの表示方法→「電子承認の管理 者用ページにログインする」(P.156)

役職名設定画面が表示されます。

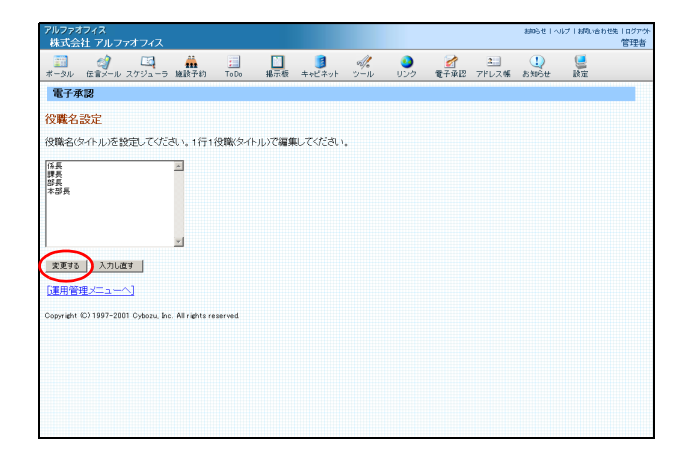

2 役職名を1行に1つずつ入力し、「変更する」 ボタンをクリックします。

3 電子承認の管理者用ページが表示されます。

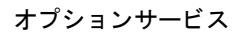

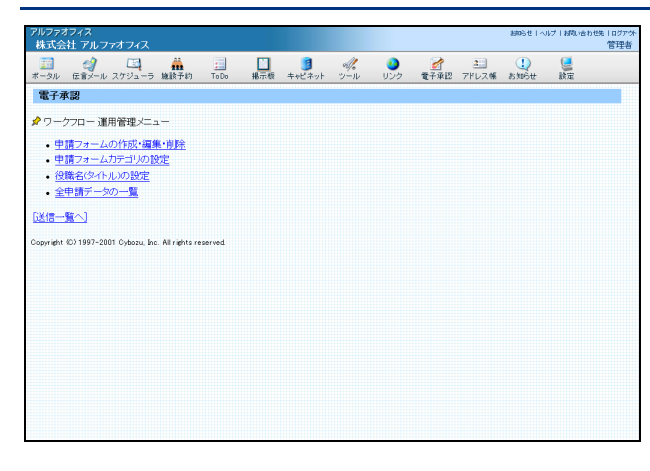

#### 申請フォームの項目設定方法

申請フォームの項目の、タイプごとの設定方法をご案内します。

#### ■ 申請フォームの例と項目のタイプ

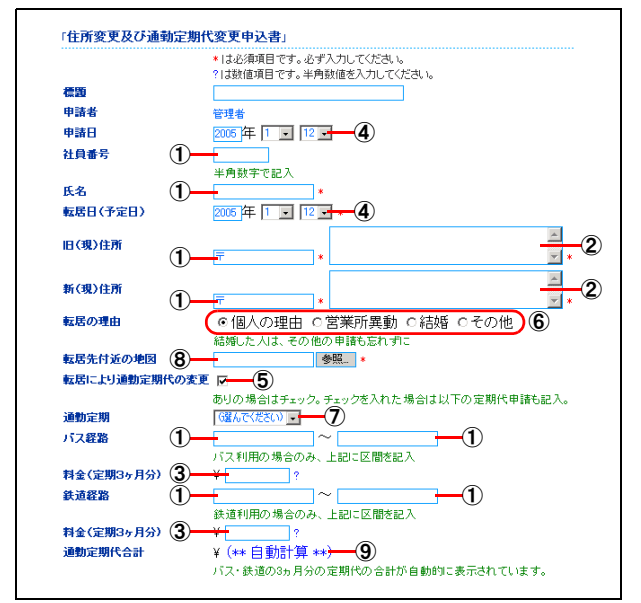

| ①文字列(1 行)「文字列(1 行)の設定」(P.175)  |
|--------------------------------|
| ②文字列(複数行)「文字列(複数行)の設定」(P.176)  |
| ③数値「数値の設定」(P.177)              |
| ④日付「日付の設定」(P.177)              |
| ⑤チェックボックス「チェックボックスの設定」 (P.178) |
| ⑥ラジオボタン「ラジオボタンの設定」(P.179)      |
| ⑦メニュー「メニューの設定」(P.179)          |
| ⑧ファイル添付「ファイル添付の設定」(P.180)      |
| ⑨自動計算「自動計算の設定」(P.181)          |

#### ■文字列(1行)の設定

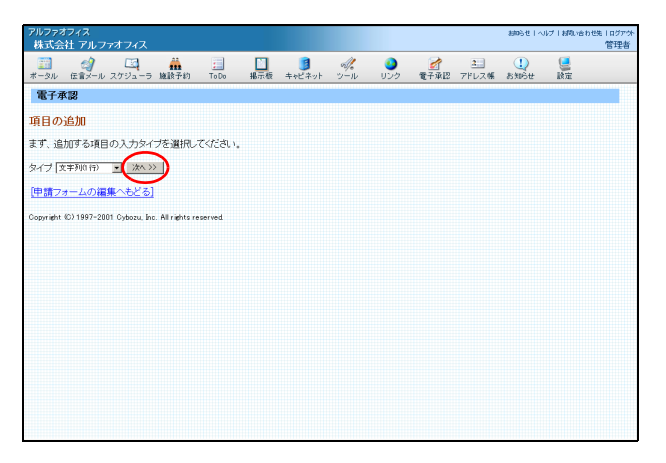

#### 1 項目の追加画面で「文字列(1行)」を選択し、「次へ」ボタンをクリックします。 ※項目の追加画面の表示方法→「申請フォームを新規作成す

※項目の追加画面の表示方法→「申請フオームを新規作成す る」(P.157)

補 足

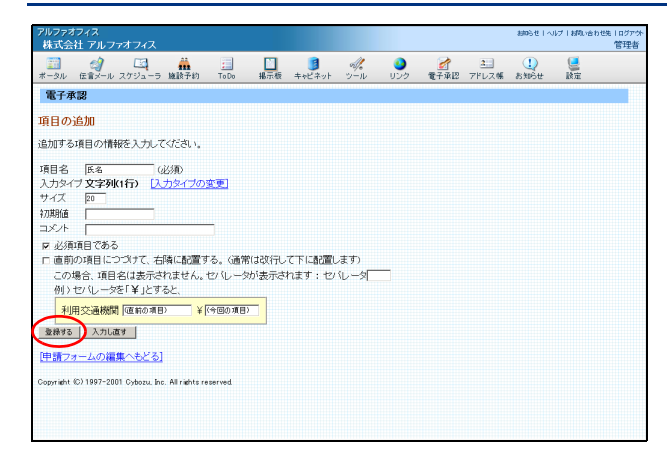

**2** 必要事項を入力し、「登録する」ボタンをクリックします。

| 項目名   | 質問の内容を入力します。                           |
|-------|----------------------------------------|
| 入力タイプ | 「文字列(1 行)」と表示されて<br>いることを確認します。        |
| サイズ   | 入力できる文字数の上限を指定<br>します。                 |
| 初期値   | エリア内にあらかじめ表示させ<br>る場合、その文字列を入力しま<br>す。 |

※誤った入力タイプが表示されている場合は、「入力タイプ の変更」をクリックしてタイプを変更します。

※上記の表にない要素については、「タイプ間で共通の設定」 (P.182)をご覧ください。

作成した項目が、一覧に追加されます。

### 1 項目の追加画面で「文字列(複数行)」を選択し、「次へ」ボタンをクリックします。

※項目の追加画面の表示方法→「申請フォームを新規作成す る」(P.157)

**2** 必要事項を入力し、「登録する」ボタンをクリックします。

| 項目名   | 質問の内容を入力します。                           |
|-------|----------------------------------------|
| 入力タイプ | 「文字列(複数行)」と表示され<br>ていることを確認します。        |
| サイズ   | 入力できる文字数の上限を、桁<br>×行で指定します。            |
| 初期値   | エリア内にあらかじめ表示させ<br>る場合、その文字列を入力しま<br>す。 |

- ※誤った入力タイプが表示されている場合は、「入力タイプ の変更」をクリックしてタイプを変更します。
- ※上記の表にない要素については、「タイプ間で共通の設定」 (P.182)をご覧ください。

作成した項目が、一覧に追加されます。

#### ■文字列(複数行)の設定

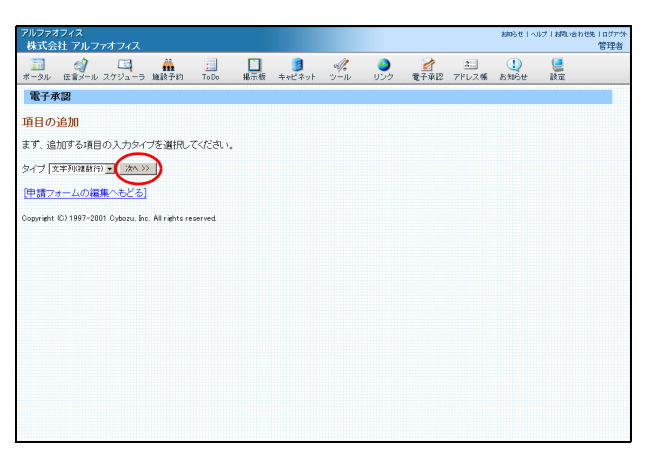

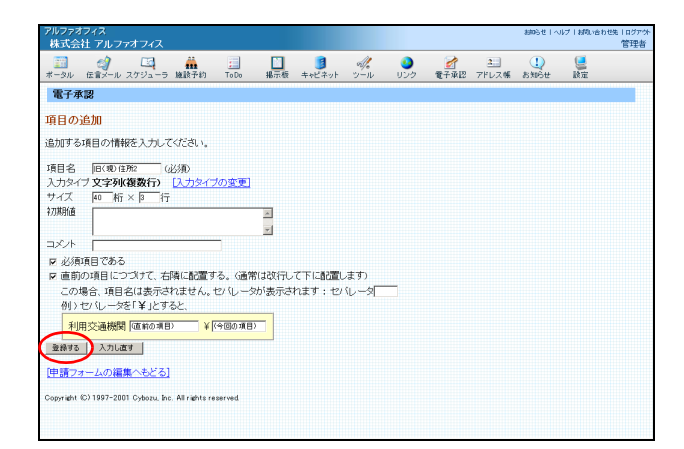

- 1 項目の追加画面で「数値」を選択し、「次へ」 ボタンをクリックします。
  - ※項目の追加画面の表示方法→「申請フォームを新規作成す る」(P.157)

# 新規作成す

- オプションサービス
- 補 足

| アルファ                       | オフィス                                   |                                    |           |       |        |   |          |                   | おゆらせ   へ     | ルブー相称 |
|----------------------------|----------------------------------------|------------------------------------|-----------|-------|--------|---|----------|-------------------|--------------|-------|
| *米式会<br>                   | 新生 アルファオ<br>(2)<br>伝言メール スケ            | フィス                                | :<br>ToDo | 18元45 | 日本がネット | 1 | ور<br>ال | <u>2</u><br>7ドレスダ | L<br>Stelett | 10 m  |
| 道加する<br>項目名<br>入力ター<br>初期値 | 12/10<br>>項目の情報を<br>料金(定期3ヶ<br>行数値 [入: | 入力してください。<br>月977 (必須)<br>カタイプの変更] |           |       |        |   |          |                   |              |       |
| 単位コメント                     | ₩<br>「<br>Pせで表示する                      | (位置: 6 前 6 後                       |           |       |        |   |          |                   |              |       |

📰 🥑 🖾 🏭 📃 🚺 🦉 🚀 🖎 🕕 🦉

おゆらせ I ヘルプ I お取っ合わせ先 I ログアウ

#### ■ 数値の設定

アルファオフィス 株式会社 アルファオフィス

電子承認

項目の追加

## る場合、その数値を入力します。 単位 単位を指定する場合、単位とその位置を入力します。 右寄せで表示する 申請データ内に数値を右寄せで表示する場合、選択します。

確認します。

2 必要事項を入力し、「登録する」ボタンをク

質問の内容を入力します。

「数値」と表示されていることを

エリア内にあらかじめ表示させ

リックします。

項目名

初期値

入力タイプ

※誤った入力タイプが表示されている場合は、「入力タイプの変更」をクリックしてタイプを変更します。

※上記の表にない要素については、「タイプ間で共通の設定」 (P.182)をご覧ください。

作成した項目が、一覧に追加されます。

#### ■日付の設定

| アルファオ<br>株式会 | けってえ<br>社 アルフ・ | ァオフィス          |                 |            |          |             |          |          |                                                                                 |                   | 8806111   | ルプトお問い合わ       | 世先   ログアウト<br>管理者 |
|--------------|----------------|----------------|-----------------|------------|----------|-------------|----------|----------|---------------------------------------------------------------------------------|-------------------|-----------|----------------|-------------------|
| - タル         | ⊘<br>伝言メール     | 「」<br>スケジューラ   | 施設予約            | ;<br>To Do | ■<br>掲示板 | し<br>キャビネット | ≪<br>ツール | の<br>りンク | 2<br>11<br>11<br>11<br>11<br>11<br>11<br>11<br>11<br>11<br>11<br>11<br>11<br>11 | <u>ス</u><br>アドレス帳 | し<br>お知らせ | <b>夏</b><br>設定 |                   |
| 電子承          | 12             |                |                 |            |          |             |          |          |                                                                                 |                   |           |                |                   |
| 項目の          | 追加             |                |                 |            |          |             |          |          |                                                                                 |                   |           |                |                   |
| まず、追         | 加する項目          | の入力タイ          | フを選択して          | てください。     |          |             |          |          |                                                                                 |                   |           |                |                   |
| タイプ国         | 的              | - //// >>      |                 |            |          |             |          |          |                                                                                 |                   |           |                |                   |
| (申請フォ        | ォームの編          | <u>集へもどる]</u>  |                 |            |          |             |          |          |                                                                                 |                   |           |                |                   |
| Copyright    | (C) 1997-200   | 31 Cybozu, Inc | . All rights re | served     |          |             |          |          |                                                                                 |                   |           |                |                   |
|              |                |                |                 |            |          |             |          |          |                                                                                 |                   |           |                |                   |
|              |                |                |                 |            |          |             |          |          |                                                                                 |                   |           |                |                   |
|              |                |                |                 |            |          |             |          |          |                                                                                 |                   |           |                |                   |
|              |                |                |                 |            |          |             |          |          |                                                                                 |                   |           |                |                   |
|              |                |                |                 |            |          |             |          |          |                                                                                 |                   |           |                |                   |
|              |                |                |                 |            |          |             |          |          |                                                                                 |                   |           |                |                   |
|              |                |                |                 |            |          |             |          |          |                                                                                 |                   |           |                |                   |
|              |                |                |                 |            |          |             |          |          |                                                                                 |                   |           |                |                   |
|              |                |                |                 |            |          |             |          |          |                                                                                 |                   |           |                |                   |

#### 1 項目の追加画面で「日付」を選択し、「次へ」 ボタンをクリックします。

※項目の追加画面の表示方法→「申請フォームを新規作成す る」(P.157)

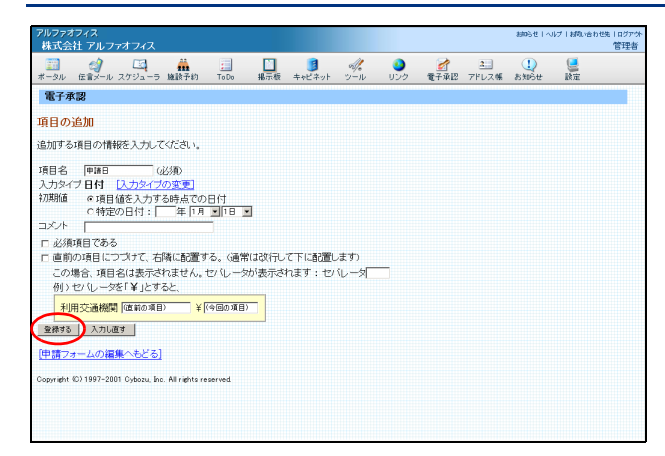

**2** 必要事項を入力し、「登録する」ボタンをクリックします。

| 項目名   | 質問の内容を入力します。                                                                            |
|-------|-----------------------------------------------------------------------------------------|
| 入力タイプ | 「日付」と表示されていることを<br>確認します。                                                               |
| 初期値   | エリア内にあらかじめ表示させ<br>る日付を指定します。<br>項目値を入力する時点での日付<br>を表示させる方法と、特定の日<br>付を表示させる方法がありま<br>す。 |

- ※誤った入力タイプが表示されている場合は、「入力タイプ の変更」をクリックしてタイプを変更します。
- ※上記の表にない要素については、「タイプ間で共通の設定」 (P.182)をご覧ください。

作成した項目が、一覧に追加されます。

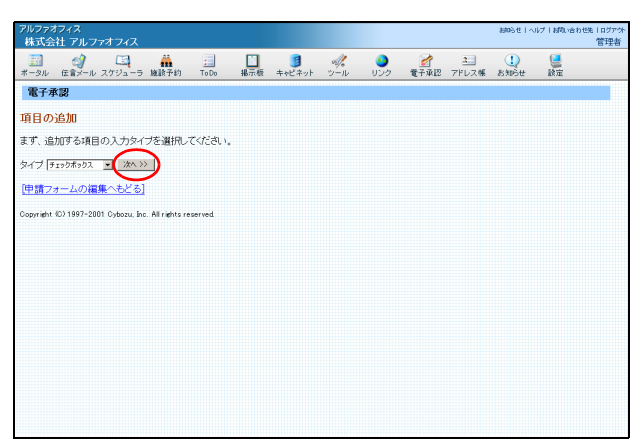

1 項目の追加画面で「チェックボックス」を選択し、「次へ」ボタンをクリックします。 ※項目の追加画面の表示方法→「申請フォームを新規作成する」(P.157)

2 必要事項を入力し、「登録する」ボタンをク リックします。

| 項目名   | 質問の内容を入力します。                    |
|-------|---------------------------------|
| 入力タイプ | 「チェックボックス」と表示され<br>ていることを確認します。 |
| 初期値   | あらかじめ選択させておく場合<br>は、選択します。      |

- ※誤った入力タイプが表示されている場合は、「入力タイプ の変更」をクリックしてタイプを変更します。
- ※上記の表にない要素については、「タイプ間で共通の設定」 (P.182)をご覧ください。

作成した項目が、一覧に追加されます。

■ チェックボックスの設定

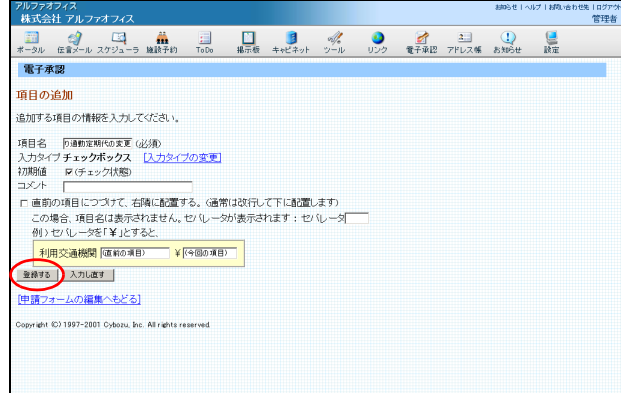

1 項目の追加画面で「ラジオボタン」を選択し、「次へ」ボタンをクリックします。

※項目の追加画面の表示方法→「申請フォームを新規作成す る」(P.157) 目

次

#### 補 足

## **2** 必要事項を入力し、「登録する」ボタンをクリックします。

| 項目名   | 質問の内容を入力します。                  |
|-------|-------------------------------|
|       |                               |
| 入力タイプ | 「ラジオボタン」と表示されてい<br>ることを確認します。 |
| ラジオ項目 | 選択肢を1行に1項目ずつ入力<br>します。        |

※誤った入力タイプが表示されている場合は、「入力タイプの変更」をクリックしてタイプを変更します。

※上記の表にない要素については、「タイプ間で共通の設定」 (P.182)をご覧ください。

作成した項目が、一覧に追加されます。

**1** 項目の追加画面で「メニュー」を選択し、「次 へ」ボタンをクリックします。

※項目の追加画面の表示方法→「申請フォームを新規作成す る」(P.157)

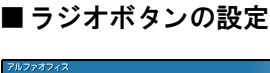

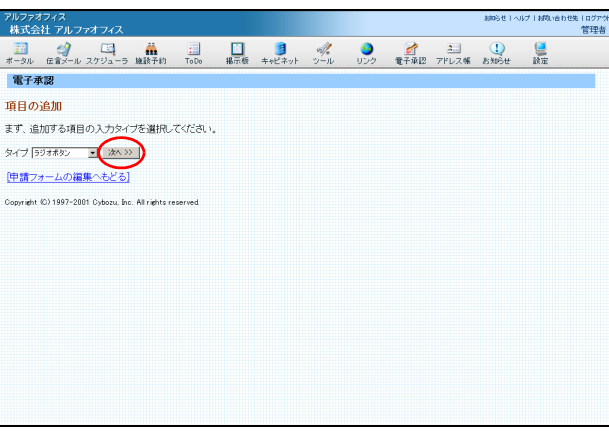

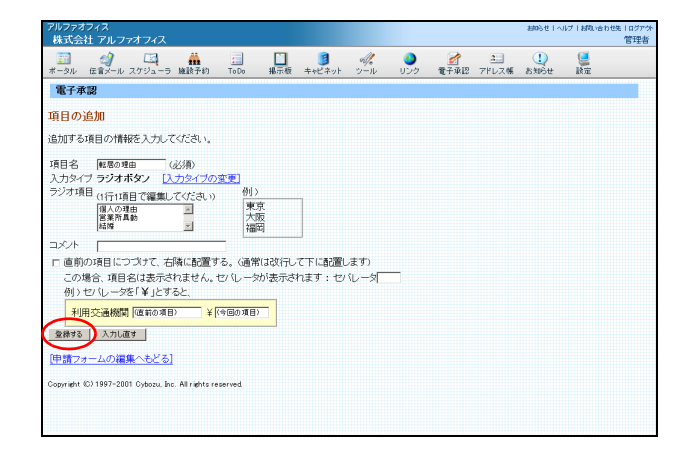

#### ■ メニューの設定

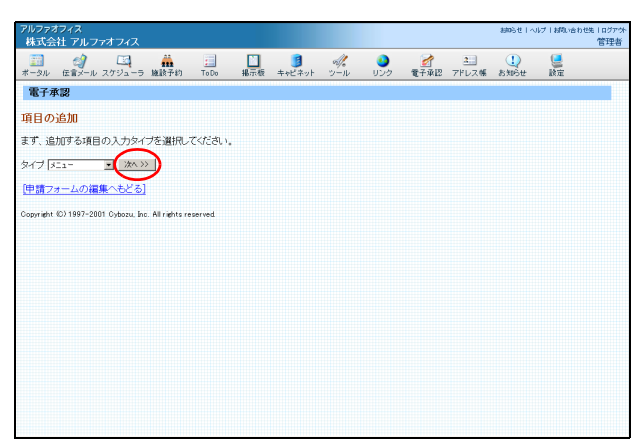

■ファイル添付の設定

まず、追加する項目の入力タイプを選択してください。 タイプ [アイル源作 - 2000) [申請フォームの選集へもどろ] Constat [0]1992/2000 Chony in Alizabu paramet

電子承認

項目の追加

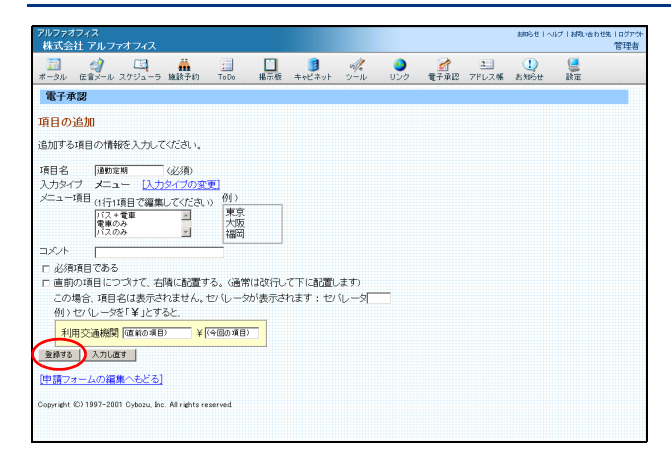

📰 🥑 🖾 🁬 📃 🗋 🥬 🛷 🧕 🧭 エー 🕕 🦉

応せ|ヘルプ|材助い合わせ

## **2** 必要事項を入力し、「登録する」ボタンをクリックします。

| 項目名    | 質問の内容を入力します。                   |
|--------|--------------------------------|
| 入力タイプ  | 「メニュー」と表示されているこ<br>とを確認します。    |
| メニュー項目 | メニューの項目を 1 行に 1 項目<br>ずつ入力します。 |

※誤った入力タイプが表示されている場合は、「入力タイプ の変更」をクリックしてタイプを変更します。

※上記の表にない要素については、「タイプ間で共通の設定」 (P.182)をご覧ください。

作成した項目が、一覧に追加されます。

## 1 項目の追加画面で「ファイル添付」を選択し、「次へ」ボタンをクリックします。

※項目の追加画面の表示方法→「申請フォームを新規作成す る」(P.157)

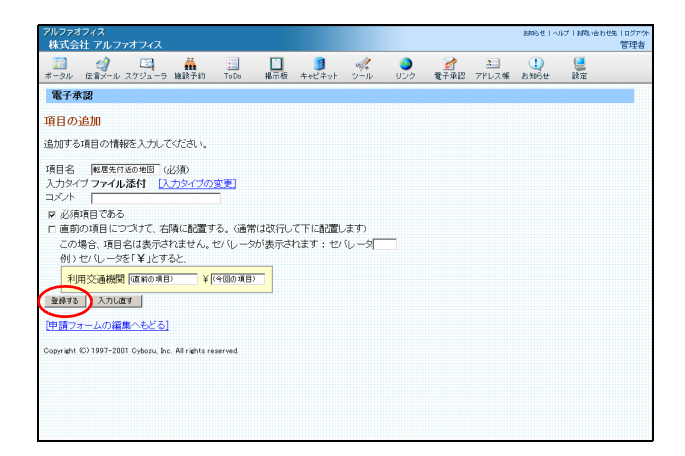

## **2** 必要事項を入力し、「登録する」ボタンをクリックします。

| 項目名   | 質問の内容を入力します。                  |
|-------|-------------------------------|
| 入力タイプ | 「ファイル添付」と表示されてい<br>ることを確認します。 |

※誤った入力タイプが表示されている場合は、「入力タイプの変更」をクリックしてタイプを変更します。

※上記の表にない要素については、「タイプ間で共通の設定」 (P.182)をご覧ください。

作成した項目が、一覧に追加されます。

まず、追加する項目の入力タイプを選択してください。

アルファオフィス 株式会社 アルファオフィス

電子承認

項目の追加

- **1** 項目の追加画面で「自動計算」を選択し、「次 へ」ボタンをクリックします。
  - ※項目の追加画面の表示方法→「申請フォームを新規作成す る」(P.157)

目

次

補足

3.9 - 1997 - 2014 - 2017 - 2017 - 2

📰 🥝 🖾 🏭 📃 🗋 🧶 🧭 🚈 🕕 🚆

おゆらせ I へいブ I お取い合わせ先 I ログア分 管理者

| アルファオフィス<br>株式会社 アルファオフィス                                                                                                    |                                                      |                              |            |                 |                   | 880611.4  | リブーお問い合わ       | 8先   ログアウト<br>管理者 |
|----------------------------------------------------------------------------------------------------|------------------------------------------------------|------------------------------|------------|-----------------|-------------------|-----------|----------------|-------------------|
| ボータル 伝言メール スケジューラ 施設予約                                                                                                    | 10 Do 掲示板                                            | し<br>キャビネット                  | -<br>10-11 | <b>3</b><br>リンク | <u>3</u><br>アドレス帳 | し<br>お知らせ | <b>三</b><br>政定 |                   |
| 電子承認                                                                                                    |                                                      |                              |            |                 |                   |           |                | ^                 |
| 項目の追加                                                                                                    |                                                      |                              |            |                 |                   |           |                |                   |
| 追加する項目の情報を入力してください。                                                                                                    |                                                      |                              |            |                 |                   |           |                |                   |
| 項目名 通動変現代会計 (必須)<br>入力タイプ 自動計算(中請者非入力項<br>単位 ド(位置: 6前) (<br>コメント ドの合計が自動に表示されていま<br>計算)の容 (計算結果(ロ) 数点以下が切<br>※ つつ信用 にはまがに名をがた信用)                      | 目) [入力タイプの)<br>終ろ)<br>す。<br>り結てられます)                 | <u>変更]</u><br>1 - 78+1845/70 | ±17        |                 |                   |           |                |                   |
| <ul> <li>※この項目よりも利におちめ、値項目で</li> <li>・四則実算</li> </ul>                                                                                                 | _日動后1,昇4頁日(c,x)                                      | UCEI MAN'C                   | ea 9       |                 |                   |           |                |                   |
| 料金(定期3ヶ月分) ▼ + ▼                                                                                                    | 料金(定期3ヶ月分)                                           | _                            |            |                 |                   |           |                |                   |
| OEROVALD.                                                                                                    | 0250074888.1                                         | /                            |            |                 |                   |           |                |                   |
| ○ 合計 (選択項目の値の総和を計算                                                                                                    | します)<br>(定期3ヶ月分)<br>(定期3ヶ月分)                         |                              |            |                 |                   |           |                |                   |
| 口 右寄せで表示する 「中間フォームに計解課を表示すみ、 「中間フォームに計解課を表示すみ、 ないのチョックを有効したも當くして っ 高別の項目につづけて、右角に高富 この場合、項目名は表示されほせん。 例)セロ、レーンだ「¥」とする。 利用支急機関(国际の項目) ¥ 日本の第二、の目標のあどる) | 、<br>D設定項目は無効と<br>する。(通常は改行、<br>セバレータが表示さ<br>(今回の項目) | なります<br>して下に配置し<br>されます : セノ | よすり<br>ルータ |                 |                   |           |                |                   |

### **2** 必要事項を入力し、「登録する」ボタンをクリックします。

| 項目名   | 質問の内容を入力します。                                                                               |
|-------|--------------------------------------------------------------------------------------------|
| 入力タイプ | 「自動計算」と表示されているこ<br>とを確認します。                                                                |
| 単位    | 単位を指定する場合、単位とそ<br>の位置を入力します。                                                               |
| 計算内容  | 「四則計算」と「合計」から選択<br>します。<br>四則計算では、項目のほかに定<br>数を利用できます。定数を利用<br>するときは、「定数の場合」に数<br>値を入力します。 |

※誤った入力タイプが表示されている場合は、「入力タイプの変更」をクリックしてタイプを変更します。

※上記の表にない要素については、「タイプ間で共通の設定」 (P.182)をご覧ください。

作成した項目が、一覧に追加されます。

#### 計算したい項目が選択肢に表示されない

「計算内容」の選択肢に表示されるのは、入力タイプ が「数値」の項目のみです。選択肢に表示されない 項目の入力タイプを、「数値」に変更してください。

#### ■ タイプ間で共通の設定

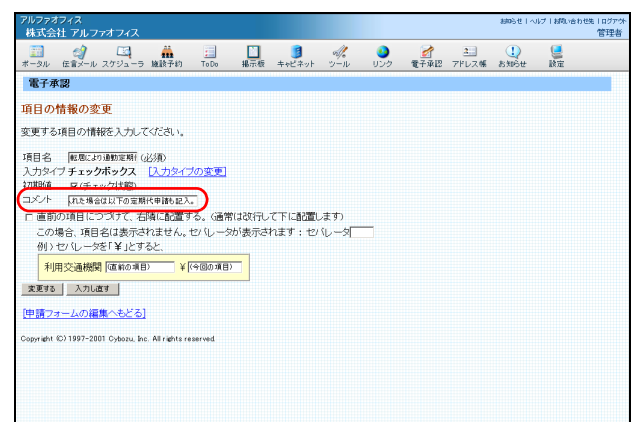

コメント:説明や注意などを項目に加える場合に入力します。

入力した文字列は、図のように項目内容のコメント として表示されます。

転居により通動定期代の変更 ありの場合はチェック。チェックを入れた場合は以下

 21/27272/2
 BADS E1 Vig7 (MRUBERES 10775\*

 株式会社 ブルフマオフス
 管理

 第二カル 座歌ール 2012a-5 細胞子的 1565
 単元 使 キビキット ソール リンク 電子保証 アドレス係 あわかせ 副軍

 第二方ル 座歌ール 2012a-5 細胞子的 1565
 単元 使 キビキット ソール リンク 電子保証 アドレス係 あわかせ 副軍

 第二方 (1)/27/2012
 第二 (1)/27/2012

 第二日の情報の変更
 変更する現目の情報を入力してなさい。

 第日名 (1)/27 (2)/27(1)/27(2)
 (1)/27(1)/27(2)/27(1)/27(1)/27(1)/27(1)/27(2)/27(1)/27(1)/

| アルファオフィス<br>株式会社 アルファオフィス                                                                                                    |                                                                                             |                   |             |                                                                                                    |                   | 8405世   へ | ルプトお問い合わ  | )世先   ログアウト<br>管理者 |
|----------------------------------------------------------------------------------------------------|---------------------------------------------------------------------------------------------|-------------------|-------------|----------------------------------------------------------------------------------------------------|-------------------|-----------|-----------|--------------------|
| ボータル 伝言メール スケジューラ 施設予約                                                                                                    | 10 Do 掲示板                                                                                   | <br>キャビネット        | -n<br>2-n   | <ul><li>3</li><li>3</li><li>3</li><li>4</li><li>4</li><li>5</li><li>5</li><li>4</li><li>5</li><li>5</li>&lt;</ul> | <u>ま</u><br>7ドレス帳 | U<br>お知らせ | <b>した</b> |                    |
| 電子承認                                                                                                    |                                                                                             |                   |             |                                                                                                    |                   |           |           |                    |
| 項目の情報の変更                                                                                                    |                                                                                             |                   |             |                                                                                                    |                   |           |           |                    |
| 変更する項目の情報を入力してください。                                                                                                    |                                                                                             |                   |             |                                                                                                    |                   |           |           |                    |
| 1月日名 「ひ花部」 (公務)<br>カカメイズ (20)<br>カオメーズ (20)<br>カオメーズ (20)<br>カガボローズ (20)<br>カガボローズ (20)<br>ク 信頼のの頃につべけて、石橋に設置す<br>の場合:項目名(は表示されません。<br>例) セリルークを(14)とすると、<br>例) セリルークを(14)とすると、<br>例) セリルークを(14)とすると、<br>(世頃でオームの編集へたどる)<br>Cognitht ©) 1997-2001 Cyboox, Inc. Ministree | <ul> <li>(通常は政行)</li> <li>(通常は政行)</li> <li>(リレータが表示さ<br/>(今回の項目)</li> <li>served</li> </ul> | ノて下に配置し<br>います:セノ | 凄す)<br>い−タ≂ | )                                                                                                    |                   |           |           |                    |

必須項目である:項目が申請に不可欠な場合に選択しま す。

必須項目には、図のように右側に「\*」が表示され ます。 <sup>氏名</sup>

直前の項目につづけて、右側に配置する:直前の項目の 右側に配置するときに選択し、2つの項目の間に入れる 文字を「セパレータ」に入力します。

| 図は、 | セパレータを | 「~」( | こした場合の | D例です。 |  |
|-----|--------|------|--------|-------|--|
| 1   | 「ス経路   |      | ~      |       |  |
|     |        |      |        |       |  |

#### 🛃 全申請データ一覧

全申請データー覧画面を表示する

| アルファオフィス<br>株式会社 アルファオフィス                         |         |                                                                                                    |                     |               |                   | 制的行任主人         | リブーお問い合わ                                                                                                    | 10先   ログアウト<br>管理者 |
|---------------------------------------------------|---------|----------------------------------------------------------------------------------------------------|---------------------|---------------|-------------------|----------------|----------------------------------------------------------------------------------------------------|--------------------|
| ごう (1) (1) (1) (1) (1) (1) (1) (1) (1) (1)        | ToDo #  | <ul> <li>1</li> <li>1</li></ul> | <br><b>0</b><br>リンク | 2<br>2<br>子承認 | <u>ス</u><br>アドレス帳 | t)<br>asturbet | () しょうしょう しょうしょう しょう |                    |
| 電子承認                                              |         |                                                                                                    |                     |               |                   |                |                                                                                                    |                    |
| 📌 ワークフロー 運用管理メニュー                                 |         |                                                                                                    |                     |               |                   |                |                                                                                                    |                    |
|                                                   |         |                                                                                                    |                     |               |                   |                |                                                                                                    |                    |
| [送信一覧へ]                                           |         |                                                                                                    |                     |               |                   |                |                                                                                                    |                    |
| Cooyright (C) 1997-2001 Cyboox, Inc. All rights r | eserved |                                                                                                    |                     |               |                   |                |                                                                                                    |                    |
|                                                   |         |                                                                                                    |                     |               |                   |                |                                                                                                    |                    |

| アルファス 株式会 | iフィス<br>社 アルフ                                                                                                    | ァオフィス          |                  |            |          |                    |               |                          |       |            | 80051211-014 | プトお問い合わせ       | 先   ログアウト<br>管理者 |
|-----------|----------------------------------------------------------------------------------------------------|----------------|------------------|------------|----------|--------------------|---------------|--------------------------|-------|------------|--------------|----------------|------------------|
| -<br>ポータル | <ul> <li>(2)</li> <li>(2)</li> <li>(2)</li> <li>(3)</li> <li>(4)</li> <li>(4)</li> <li>(5)</li> <li>(4)</li> <li>(5)</li> <li>(5)</li> <li>(5)</li> <li>(6)</li> <li>(7)</li> <li>(7)</li></ul> | こ<br>スケジューラ    | 111<br>施設予約      | :<br>To Do | ▶<br>掲示板 | <b>3</b><br>キャビネット |               | <ul><li>シリンク 電</li></ul> |       | 2<br>7ドレス帳 | し<br>お知らせ    | <b>夏</b><br>政定 |                  |
| 電子有       | 题                                                                                                    |                |                  |            |          |                    |               |                          |       |            |              |                |                  |
| 全申請       | データー                                                                                                    | 覧              |                  |            |          |                    | <u> 【検索する</u> | 1 8(7                    | アイルにと | 出力]        |              |                |                  |
| 番号        | 申請                                                                                                    | フォーム名          | (標題)             |            |          |                    | 状況            | 申請者                      | ř     | 申請         | 旧            |                |                  |
| 9         | 氏名素                                                                                                    | 更屬《大塚和日        | 行びります)           |            |          |                    | 進行中           | 他同和日                     | F     | 2005       | 年1月13日       |                |                  |
| 8         | 結婚症                                                                                                    | (結婚しました        | 1                |            |          |                    | 進行中           | 龟间和于                     | ř     | 2005       | 年1月13日       |                |                  |
| 7         | 結果-3                                                                                                    | COMPANY AND    | 1000             |            |          |                    | 進行中           | 大塚次島                     | 8     | 2005       | 年1月13日       |                |                  |
| 最新の       | 20 件へ   <                                                                                                    | く前の 20 作       | #へ↓次の            | 20 件へ >>   |          |                    |               |                          |       |            |              |                |                  |
| Copyright | (C) 1997-20                                                                                                    | D1 Cybozu, Inc | s. All rights re | served     |          |                    |               |                          |       |            |              |                |                  |

2 全申請データー覧画面が表示されます。

1 電子承認の管理者用ページを表示し、「全申

※電子承認の管理者用ページの表示方法→「電子承認の管理

請データの一覧」をクリックします。

者用ページにログインする」(P.156)

申請データを全申請データ一覧から削除する

全申請データー覧から申請データを削除します。削除した申請データは、申請者と承認者の「送信一覧」「受 信一覧」「未処理一覧」「結果一覧」からも削除されます。

| アルファオス<br>株式会社 | ァィス<br>t アルファオフィス      |                  |            |      |        |                  |                 |                 |                   | 制助らせーへの   | グ目相称の合わ    | ) 世先   ログアウト<br>管理者 |
|----------------|------------------------|------------------|------------|------|--------|------------------|-----------------|-----------------|-------------------|-----------|------------|---------------------|
|                | (す) にう<br>伝言メール スケジューラ | 施設予約             | :<br>To Do | 14示板 | キャビネット | -<br>11-11       | <b>3</b><br>リンク |                 | <u>ス</u><br>アドレス帳 | U<br>お知らせ | <b>夏</b> 夏 |                     |
| 電子承認           | 2                      |                  |            |      |        |                  |                 |                 |                   |           |            |                     |
| 全申請う           |                        |                  |            |      |        | <b>0.</b> (1937) | rai 🖪 i         | ファイルに           | 出力]               |           |            |                     |
| 番号             | 申請フォーム名                | (標題)             |            |      |        | 状況               | 申言              | 诸               | 申:                | 相         |            |                     |
| 9              | 氏名实更届《大塚和              | 子になります)          |            |      |        | 進行中              | (1)日            | fo <del>7</del> | 2005              | 年1月13日    |            | _                   |
| 8              |                        | -                |            |      |        | 進行中              | <b>1</b>        | 和子              | 2005              | 年1月13日    |            |                     |
| 7              | · 抗致·交通股清算《A           | <u>etuton (</u>  |            |      |        | 進行中              | 大塚)             | 大部              | 2005              | 年1月13日    |            |                     |
| 最新の 20         | 仲 ((前の 20 )            | 1 30:            | 20 件へ >>   |      |        |                  |                 |                 |                   |           |            |                     |
| <u>6運用管理</u>   | <u>x==-~]</u>          |                  |            |      |        |                  |                 |                 |                   |           |            |                     |
| Copyright (C   | ) 1997-2001 Cybozu, In | c. All rights re | served     |      |        |                  |                 |                 |                   |           |            |                     |
|                |                        |                  |            |      |        |                  |                 |                 |                   |           |            |                     |
|                |                        |                  |            |      |        |                  |                 |                 |                   |           |            |                     |
|                |                        |                  |            |      |        |                  |                 |                 |                   |           |            |                     |
|                |                        |                  |            |      |        |                  |                 |                 |                   |           |            |                     |
|                |                        |                  |            |      |        |                  |                 |                 |                   |           |            |                     |
|                |                        |                  |            |      |        |                  |                 |                 |                   |           |            |                     |
| 1              |                        |                  |            |      |        |                  |                 |                 |                   |           |            |                     |
|                |                        |                  |            |      |        |                  |                 |                 |                   |           |            |                     |
|                |                        |                  |            |      |        |                  |                 |                 |                   |           |            |                     |
|                |                        |                  |            |      |        |                  |                 |                 |                   |           |            |                     |
|                |                        |                  |            |      |        |                  |                 |                 |                   |           |            |                     |
|                |                        |                  |            |      |        |                  |                 |                 |                   |           |            |                     |
|                |                        |                  |            |      |        |                  |                 |                 |                   |           |            |                     |

1 全申請データー覧画面を表示し、削除する申 請データを選択します。

※全申請データー覧画面の表示方法→「全申請データー覧画 面を表示する」(P.183)

申請データの詳細が表示されます。

目

次

#### オプションサービス

| アルファオフィス<br>株式会社 アル | <i>,</i> フ <del>ァ</del> オフィス |            |                       |          |          |                 |                                                                                        |                   | おねらせ 1 へ  | ルプト材料い合 | htth I ログアウ<br>管理者 |
|---------------------|------------------------------|------------|-----------------------|----------|----------|-----------------|----------------------------------------------------------------------------------------|-------------------|-----------|---------|--------------------|
| ボータル 伝言メー           | -ル スケジューラ 施設予約               | :<br>To Do | <mark>●</mark><br>掲示板 | ういしゃビネット | ≪<br>ツール | <b>3</b><br>リンク | <b>2</b><br>11<br>11<br>11<br>11<br>11<br>11<br>11<br>11<br>11<br>11<br>11<br>11<br>11 | <u>3</u><br>アドレス帳 | し<br>お知らせ | 夏       |                    |
| 電子承認                |                              |            |                       |          |          |                 |                                                                                        |                   |           |         | 1                  |
| No.7「旅費·交通          | 費清算(A社18問)」                  |            |                       |          |          |                 |                                                                                        |                   | (         | (oteal  | (明重語)              |
| 申請内容                |                              |            |                       |          |          |                 |                                                                                        |                   |           |         |                    |
| 中請者                 | 大塚次郎                         |            |                       |          |          |                 |                                                                                        |                   |           |         |                    |
| 申請日                 | 2005年1月13日11時03分             |            |                       |          |          |                 |                                                                                        |                   |           |         |                    |
| 申請日                 | 2005年1月13日                   |            |                       |          |          |                 |                                                                                        |                   |           |         |                    |
| 所属                  | 営業部                          |            |                       |          |          |                 |                                                                                        |                   |           |         |                    |
| 開始日                 | 2005年1月12日                   |            |                       |          |          |                 |                                                                                        |                   |           |         |                    |
| 終了日                 | 2005年1月12日                   |            |                       |          |          |                 |                                                                                        |                   |           |         |                    |
| 用件                  | 新規開拓                         |            |                       |          |          |                 |                                                                                        |                   |           |         |                    |
| 出張先                 | 科社                           |            |                       |          |          |                 |                                                                                        |                   |           |         |                    |
| 利用交通機関1             | JR: ¥580                     |            |                       |          |          |                 |                                                                                        |                   |           |         |                    |
| 利用交通機関2             | 1 ¥0                         |            |                       |          |          |                 |                                                                                        |                   |           |         | -                  |
| 利用交通機関3             | 1 ¥0                         |            |                       |          |          |                 |                                                                                        |                   |           |         |                    |
| 交通費                 | 580                          |            |                       |          |          |                 |                                                                                        |                   |           |         |                    |
| 宿泊費                 | 0                            |            |                       |          |          |                 |                                                                                        |                   |           |         |                    |
| 日当                  | 0                            |            |                       |          |          |                 |                                                                                        |                   |           |         |                    |
| 食費                  | 0                            |            |                       |          |          |                 |                                                                                        |                   |           |         |                    |
| 合計金額                | 580                          |            |                       |          |          |                 |                                                                                        |                   |           |         |                    |
| 添付ファイル1             |                              |            |                       |          |          |                 |                                                                                        |                   |           |         |                    |

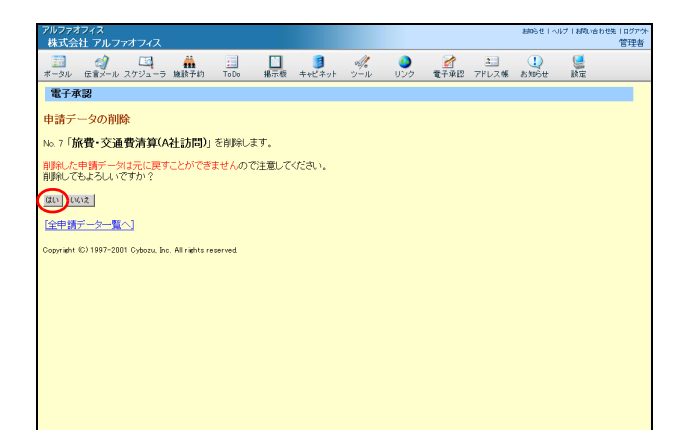

| アルファオフ<br>株式会社    | ィス<br>アルファ          | オフィス        |                 |            |          |                    |                    |                 |                                                                                 |              | 8005世1へ)   | プロお問い合わ        | 8先   ログアイ<br>管理者 |
|-------------------|---------------------|-------------|-----------------|------------|----------|--------------------|--------------------|-----------------|---------------------------------------------------------------------------------|--------------|------------|----------------|------------------|
| <u></u><br>ポータル f | ເພື່ອ<br>ເພື່ອການ : | <br>スケジューラ  | 施設予約            | :<br>To Do | ▶<br>掲示板 | <b>夏</b><br>キャビネット | シール                | <b>3</b><br>リング | 2<br>11<br>11<br>11<br>11<br>11<br>11<br>11<br>11<br>11<br>11<br>11<br>11<br>11 | 200<br>アドレス帳 | U<br>atuse | <b>皇</b><br>政定 |                  |
| 電子承諾              | 8                   |             |                 |            |          |                    |                    |                 |                                                                                 |              |            |                |                  |
| 全申請テ              | -9-5                | t           |                 |            |          |                    | <u>الجمع الجمع</u> | <u>53]</u>      | ファイルに                                                                           | 出力]          |            |                |                  |
| 番号                | 申請ス                 | オーム名        | (標題)            |            |          |                    | 状況                 | 申請              | 諸                                                                               | 申書           | 青日         |                |                  |
| 9                 | 氏名医                 | 屬〈大塚和       | 日になります )        |            |          |                    | 進行中                | 他同              | 和子                                                                              | 2005         | 年1月13日     |                |                  |
| 8                 | 結婚團                 | 結婚しました      | 2               |            |          |                    | 進行中                | <b>1</b>        | 和子                                                                              | 2005         | 年1月13日     |                |                  |
| Copyright (C)     | 1997-2001           | Cybozu, Inc | . All rights re | served     |          |                    |                    |                 |                                                                                 |              |            |                |                  |
|                   |                     |             |                 |            |          |                    |                    |                 |                                                                                 |              |            |                |                  |

**2** 削除してよければ「削除する」ボタンをクリックします。

**3** 削除してよければ「はい」ボタンをクリックします。

全申請データー覧画面が表示されます。

**4** さらに削除する場合は、1~3の手順を繰り 返します。

#### 申請データを全申請データ一覧から検索する

| アルファオ<br>株式会 | iフィス<br>社 アルファ | オフィス          |                 |            |          |                    |          |                 |                   |                   | 制めらせーへの   | ブーお問い合わり                                                                                                    | 洗   ログアウト<br>管理者 |
|--------------|----------------|---------------|-----------------|------------|----------|--------------------|----------|-----------------|-------------------|-------------------|-----------|----------------------------------------------------------------------------------------------------|------------------|
| ボータル         | - (広意メール       | <br>スケジューラ    | 111<br>施設予約     | :<br>To Do | ▶<br>掲示板 | <b>う</b><br>キャビネット | -<br>ツール | <b>3</b><br>しいか |                   | <u>2</u><br>アドレス帳 | 1)<br>and | () しょうしょう しょうしょう しょう |                  |
| 電子承          | 1              |               |                 |            |          |                    |          |                 |                   |                   |           |                                                                                                    |                  |
| 全申請          | データー           | K.            |                 |            |          |                    |          | 161             | ファイルに             | 出力]               |           |                                                                                                    |                  |
| 番号           | 申請             | フォーム名         | (標題)            |            |          |                    | 状況       | 中日              | 睹                 | 申:                | 青日        |                                                                                                    |                  |
| 10           | 訪教・2           | 通過清算(日        | <u>(1888)</u>   |            |          |                    | 進行中      | 大塚)             | 欠部                | 2005              | 年1月13日    |                                                                                                    |                  |
| 9            | 氏名素)           | E届く大塚和        | 科になります)         |            |          |                    | 進行中      | 他同              | fo <del>'</del> f | 2005              | 年1月13日    |                                                                                                    |                  |
| 8            | 結婚區            | (結婚しました       | 2               |            |          |                    | 進行中      | 他同              | fo <del>'</del> f | 2005              | 年1月13日    |                                                                                                    |                  |
| 1酸和1002      | 0 14~ 1 <<     | 用JØJ 20 19    | +~1.%@2:        | 2014~>>    |          |                    |          |                 |                   |                   |           |                                                                                                    |                  |
| <u>6運用管理</u> | <u>理メニュー/</u>  | 7             |                 |            |          |                    |          |                 |                   |                   |           |                                                                                                    |                  |
| Copyright    | (C) 1997-200   | 1 Cybozu, Inc | : All rights re | served     |          |                    |          |                 |                   |                   |           |                                                                                                    |                  |
|              |                |               |                 |            |          |                    |          |                 |                   |                   |           |                                                                                                    |                  |
|              |                |               |                 |            |          |                    |          |                 |                   |                   |           |                                                                                                    |                  |
|              |                |               |                 |            |          |                    |          |                 |                   |                   |           |                                                                                                    |                  |
|              |                |               |                 |            |          |                    |          |                 |                   |                   |           |                                                                                                    |                  |
|              |                |               |                 |            |          |                    |          |                 |                   |                   |           |                                                                                                    |                  |
|              |                |               |                 |            |          |                    |          |                 |                   |                   |           |                                                                                                    |                  |
|              |                |               |                 |            |          |                    |          |                 |                   |                   |           |                                                                                                    |                  |
|              |                |               |                 |            |          |                    |          |                 |                   |                   |           |                                                                                                    |                  |
|              |                |               |                 |            |          |                    |          |                 |                   |                   |           |                                                                                                    |                  |
|              |                |               |                 |            |          |                    |          |                 |                   |                   |           |                                                                                                    |                  |
|              |                |               |                 |            |          |                    |          |                 |                   |                   |           |                                                                                                    |                  |
|              |                |               |                 |            |          |                    |          |                 |                   |                   |           |                                                                                                    |                  |
|              |                |               |                 |            |          |                    |          |                 |                   |                   |           |                                                                                                    |                  |

|                                                                                                    | アルファオフィス<br>株式会社 アル:                                                                                                    | ファオフィス                                                       |                                                |                 |                       |                         |             |                 |            | おゆらせーへ    | ルブーお問い合い                                     | ott先   ログア*<br>管理者 |
|----------------------------------------------------------------------------------------------------|----------------------------------------------------------------------------------------------------|--------------------------------------------------------------|------------------------------------------------|-----------------|-----------------------|-------------------------|-------------|-----------------|------------|-----------|----------------------------------------------|--------------------|
|                                                                                                    | 1000 - 1000 - 10000 - 10000 - 1000 - 1000 - 1000 - 1000 - 1000 - 1000 - 1000 | レ スケジューラ                                                     | 施設予約                                           | :<br>To Do      | <mark>●</mark><br>掲示板 | <b>う</b><br>キャビネット      | alle<br>ツール | <b>3</b><br>リンク | 2<br>7ドレス帳 | ti<br>and | () しんしょう しょう しょう しょう しょう しょう しょう しょう しょう しょう |                    |
| ◆ 第     ◆ 申請フォーム名 [計算・交通算:#注<br>申請書<br>申請書<br>申請名<br>申請名<br>申書<br>申書<br>●申書<br>● | 電子承認                                                                                                    |                                                              |                                                |                 |                       |                         |             |                 |            |           |                                              |                    |
| 中語フォーム名 (林客文道歌:4五 )       中語名       #認知<br>中語名       中語名       中語名       中語名       #読知(現代) [2006年夏(月月夏(日)]       ● 中語(14)(語) [2006年夏(月月夏(日)]       ● 中語(14)(語) [2006年夏(月月夏(日)]       ● 中語(14)(語) [2006年夏(月月夏(日)]       ● 中語(14)(語) [2006年夏(月夏(日)]       ● 中語(14)(語) [2006年夏(月夏(日)]       ● 中語(14)(語) [2006年夏(月夏(日)]       ● 中語(14)(語) [2006年夏(月夏(日)]       ● 中語(14)(日) [2006年夏(月夏(日)]       ● 中語(14)(日) [2006年夏(日)]       ● 中語(14)(日) [2006年夏(日)]       ● 中語(14)(日) [2006年夏(日)]       ● 中語(14)(日) [2006年夏(日)]       ● 中語(14)(日) [2006年夏(日)]       ● 中語(14)(日) [2006年夏(日)]       ● 中語(14)(日) [2006年夏(日)]       ● 中語(14)(日) [2006年夏(日)]       ● 中語(14)(日) [2006年夏(日)]       ● 中語(14)(日) [2006年夏(日)]       ● 中語(14)(日) [2006年夏(日)]       ● 中語(14)(日) [2006年夏(日)]       ● 中語(14)(日) [2006年夏(14)(日)]       ● 中語(14)(日) [2006年夏(14)(日)]       ● 中語(14)(日) [2006年夏(14)(日)]       ● 中語(14)(日) [2006年夏(14)(日)]       ● 中語(14)(日) [2006年夏(14)(日)]       ● 中語(14)(日) [2006年夏(14)(日)]       ● 中語(14)(日) [2006年夏(14)(日)]       ● 中語(14)(日) [2006年夏(14)(日)]       ● 中語(14)(日) [2006年夏(14)(日)]       ● 中語(14)(日) [2006年夏(14)(日)]       ● 中語(14)(日) [2006年夏(14)(日)]       ● 中語(14)(日) [2006]       ● 中語(14)(日) [2006]                                                                                                    | 検索                                                                                                    |                                                              |                                                |                 |                       |                         |             |                 |            |           |                                              |                    |
| Copyright ED 1997-2001 Cyboox, Inc. All rathes reserved                                                                                                    | <ul> <li>申請フォーム#</li> <li>申請番号</li> <li>標題</li> <li>申請者</li> <li>検索対象状況</li> <li>申請日(期間)</li> <li>上記の条件すべる</li> <li>** 値を指定していない</li> <li>(全申請データー)</li> </ul>                                                                                                    | 5 新聞・交通費<br>反進行中<br>(2005年 11)<br>(を満たす申約)<br>項目は、条件者<br>(本) | 清算<br>□ 承認 □ ;<br>月 更 18<br>清衣 検索好<br>満た = ;55 | 2<br>40 TF<br>• | ₽ <b>.</b> )          | A <b>-</b> - 8 <b>-</b> |             |                 |            |           |                                              |                    |
|                                                                                                    | Copyright (C) 1997-2                                                                                                    | 001 Cybozu. In                                               | c. All rights re                               | served          |                       |                         |             |                 |            |           |                                              |                    |
|                                                                                                    |                                                                                                    |                                                              |                                                |                 |                       |                         |             |                 |            |           |                                              |                    |
|                                                                                                    |                                                                                                    |                                                              |                                                |                 |                       |                         |             |                 |            |           |                                              |                    |
|                                                                                                    |                                                                                                    |                                                              |                                                |                 |                       |                         |             |                 |            |           |                                              |                    |
|                                                                                                    |                                                                                                    |                                                              |                                                |                 |                       |                         |             |                 |            |           |                                              |                    |

| アルファオフ<br>株式会社                                                                                                    | ィス<br>アルファオフィス                                                                  |                                                       |                |                  |                    |          |                 |   |                   | 細心せーへ      | ルプト材料い合  | b世先(ログアウ<br>管理者 |
|----------------------------------------------------------------------------------------------------|---------------------------------------------------------------------------------|-------------------------------------------------------|----------------|------------------|--------------------|----------|-----------------|---|-------------------|------------|----------|-----------------|
| <u>…</u><br>ボータル (                                                                                                    | ()<br>伝言メール スケジューラ                                                              | 論該予約                                                  | :<br>ToDo      | ■<br>掲示板         | <b>3</b><br>キャビネット | -<br>シール | <b>3</b><br>リング |   | <u>3</u><br>7ドレス帳 | U<br>axubt | ()<br>設定 |                 |
| 電子承諾                                                                                                    | 2                                                                               |                                                       |                |                  |                    |          |                 |   |                   |            |          |                 |
| 検索結果                                                                                                    | ŧ                                                                               |                                                       |                |                  |                    |          |                 |   |                   |            |          |                 |
| <ul> <li>申請子</li> <li>申請番</li> <li>標題</li> <li>申請者</li> <li>検索対注</li> <li>申請日(</li> <li>上記の条(</li> <li>※ 値を指定し</li> </ul> | オーム名 解離・交通瞭計<br>号<br>豪状況 同進行中 「<br>(期間) 2005年 - 1<br>キすべてを満たす申割<br>っていない項目は、条件を | #単<br>□承認 □ 「<br>月 ■ 1日<br>満を <u>検索</u> す<br>(満たしている) | 却下<br>••~ •••• | 11<br>-∓⊒[<br>7. | A •                |          |                 |   |                   |            |          |                 |
| 番号                                                                                                    | 申請フォーム名                                                                         | 3(標題)                                                 |                |                  | ;                  | 状況       | 申請者             | f | 申請E               | 3          |          |                 |
| 10                                                                                                    | 放散・交通販清算(日                                                                      | <u>6918503.)</u>                                      |                |                  | j                  | 創行中      | 大塚次島            | 6 | 2006 年            | 1月13日      |          |                 |
| [全申請デ<br>Copyright (C)                                                                                                    | <u>—夕—驚へ]</u><br>) 1997-2001 Cybozu, Inc                                        | :. All rights re                                      | served         |                  |                    |          |                 |   |                   |            |          |                 |

1 全申請データー覧画面を表示し、「検索する」 をクリックします。

2 検索条件を入力し、「検索する」ボタンをク

カします。

ます。

す。

申請フォーム名を選択または入

申請者が作成した標題を入力し

申請者のユーザー名を入力しま

該当する状況(進行中、承認、

検索対象とする申請日の範囲を

申請番号を入力します。

却下)を選択します。

※全申請データー覧画面の表示方法→「全申請データー覧画 面を表示する」(P.183)

検索画面が表示されます。

リックします。

申請フォーム名

申請番号 標題

申請者

検索対象状況

申請日(期間)

目次

ドキュメント管理

オプションサービス

3 検索結果画面が表示されます。

※選択すると、申請データの詳細が表示されます。

設定します。

足

補

#### 申請データをファイル出力する

申請データを CSV ファイル形式で出力します。

| アルファオ<br>株式会 | マィス<br>社 アルファ                          | オフィス        |                  |            |          |                    |            |                 |                                                                                 |                   | おゆらせ 1 へり | ブーお問い合わり | 8先(ログアウト<br>管理者 |
|--------------|----------------------------------------|-------------|------------------|------------|----------|--------------------|------------|-----------------|---------------------------------------------------------------------------------|-------------------|-----------|----------|-----------------|
| <br>ポータル     | <ul> <li>会員</li> <li>伝言メール:</li> </ul> | <br>マケジューラ  | 施設予約             | :<br>To Do | ▶<br>掲示板 | <b>3</b><br>キャビネット | all<br>v-n | <b>0</b><br>リンク | 2<br>11<br>11<br>11<br>11<br>11<br>11<br>11<br>11<br>11<br>11<br>11<br>11<br>11 | <u>2</u><br>アドレス帳 | し<br>お知らせ | ()<br>設定 |                 |
| 電子承          | 12                                     |             |                  |            |          |                    |            |                 |                                                                                 |                   |           |          |                 |
| 全申請          | データー                                   | t           |                  |            |          |                    | Q. [検索す    | <u>5</u> ] 😿    | ファイルに                                                                           | 出力】               |           |          |                 |
| 番号           | 申請ス                                    | オーム名        | (標題)             |            |          |                    | 状況         | 申               | 諸者                                                                              | 申請                | 阳         |          |                 |
| 10           | 結数 交                                   | 画像清賀(日)     | 10,500.2         |            |          |                    | 進行中        | 大塚              | 次郎                                                                              | 2005              | 年1月13日    |          |                 |
| 9            | 氏名实现                                   | 届 (大塚和子     | <u>日は利ます)</u>    |            |          |                    | 進行中        | 1               | 和子                                                                              | 2005              | 年1月13日    |          |                 |
| 8            | 8290E                                  | 結婚しました      | 2                |            |          |                    | 進行中        | <b>1</b> 16     | 和子                                                                              | 2005              | 年1月13日    |          |                 |
| 最新の 21       | 0件へ   <<                               | 前の 20 作     | へ 次の 2           | 20件へ>>     |          |                    |            |                 |                                                                                 |                   |           |          |                 |
| Copyright 6  | IC) 1997-2001                          | Cybozu, inc | . All rights rea | served     |          |                    |            |                 |                                                                                 |                   |           |          |                 |
|              |                                        |             |                  |            |          |                    |            |                 |                                                                                 |                   |           |          |                 |

| 株式会社 アルフ                                                                                                    | ァオフィス           |                                                                 |                                                                                |                            |             |            |                 |                                                  |                   | おゆらせーへ    | ルブーお称い合わ       | ゼ先   ログアウ<br>管理者 |
|----------------------------------------------------------------------------------------------------|-----------------|-----------------------------------------------------------------|--------------------------------------------------------------------------------|----------------------------|-------------|------------|-----------------|--------------------------------------------------|-------------------|-----------|----------------|------------------|
| ボータル 伝育メール                                                                                                    | (回)<br>スケジューラ ( | 施設予約                                                            | to Do                                                                          | ▶<br>掲示板                   | し<br>キャビネット | -<br>11-11 | <b>3</b><br>リンク | <b>2</b><br>111111111111111111111111111111111111 | <u>3</u><br>アドレス帳 | し<br>お知らせ | <b>夏</b><br>設定 |                  |
| 電子承認                                                                                                    |                 |                                                                 |                                                                                |                            |             |            |                 |                                                  |                   |           |                |                  |
| 申請データのフ:                                                                                                    | ァイル出力           |                                                                 |                                                                                |                            |             |            |                 |                                                  |                   |           |                |                  |
| <ul> <li>申請フォーム名</li> <li>申請番号</li> <li>構題</li> <li>申請者</li> <li>検索対象状況</li> <li>申請日(規問)</li> <li>上記の条件すべて?</li> <li>※ 値を修定してしない?</li> <li>項目は以下のよう(</li> <li>申請番号 申請者)</li> </ul> |                 | 道<br>承認 F ま<br>1 1 1 8<br>をファイル<br>なしているも<br>1 カされま3<br>1 事請フォー | 第一下<br>コート<br>ロート<br>ロート<br>コート<br>コート<br>コート<br>コート<br>コート<br>コート<br>コート<br>コ | <sup>#</sup> ▼[]<br>δ<br>】 | ■ <b>」</b>  | 値↑项目名      | 52 项目值          | 12 ··· ·  #28                                    | 約:役職名             | 終至路1:ユー   | -ザー名  経        | <br>宿1:結果 [8     |
| 「全申請データー」                                                                                                    | 2               |                                                                 |                                                                                |                            |             |            |                 |                                                  |                   |           |                |                  |
| Copyright (C) 1997-28                                                                                                    | 01 Cybozu, Inc. | All rights re:                                                  | served                                                                         |                            |             |            |                 |                                                  |                   |           |                |                  |
|                                                                                                    |                 |                                                                 |                                                                                |                            |             |            |                 |                                                  |                   |           |                |                  |
|                                                                                                    |                 |                                                                 |                                                                                |                            |             |            |                 |                                                  |                   |           |                |                  |

| 59170055 | 770 I <sup>.</sup>                                     | <u> </u>                                                       |
|----------|--------------------------------------------------------|----------------------------------------------------------------|
| ?        | ファイルによっては、コンピュータル<br>以下のファイル情報に関して疑<br>きない場合は、このファイルを開 | に問題を起こす可能性があります。<br>わしい点がある場合や、発信元が完全に信用で<br>いたり保存したりしないでください。 |
|          | ファイル名: worł<br>ファイルの種類: Micz<br>発信元 wfl0               | kflowcsv<br>rosoft Excel CSV ファイル<br>N.alpha-mailne.jp         |
|          | ファイルを聞くか、ファイルをコント<br>聞く(の) (1名存<br>「この種類のファイルであれば      | ピューダに保存するか選択してください。                                            |
|          |                                                        |                                                                |

| 名前を付けて保存                          |                             |                          |   |         | <u>?</u> × |
|-----------------------------------|-----------------------------|--------------------------|---|---------|------------|
| 保存する場所 (0:                        | 🔄 My Documents              |                          | • | + 🗈 💣 💷 |            |
| <mark>送通</mark><br>履歴<br><b>で</b> | 🗋 My Music<br>📾 My Pictures |                          |   |         |            |
| デスクトップ                            |                             |                          |   |         |            |
| ₹1 1)21-9                         |                             |                          |   |         |            |
|                                   | ファイル名(N):                   | workflow.csv             |   | •       | 保存⑤        |
| マイネットワーク                          | ファイルの種類(工):                 | Microsoft Excel CSV ファイル |   | •       | キャノセル      |

1 全申請データー覧画面を表示し、「ファイル に出力」をクリックします。

※全申請データ一覧画面の表示方法→「全申請データー覧画 面を表示する」(P.183)

申請データのファイル出力画面が表示されます。

2 ファイル出力する申請データの絞込み条件 を入力し、「出力する」ボタンをクリックし ます。

| 申請フォーム名 | 申請フォーム名を選択または入<br>力します。      |
|---------|------------------------------|
| 申請番号    | 申請番号を入力します。                  |
| 標題      | 申請者が作成した標題を入力し<br>ます。        |
| 申請者     | 申請者のユーザー名を入力しま<br>す。         |
| 検索対象状況  | 該当する状況(進行中、承認、<br>却下)を選択します。 |
| 申請日(期間) | 出力対象とする申請日の範囲を<br>設定します。     |

※全申請データをファイル出力するときは、全てを空欄にし ます。

ファイルのダウンロード画面が表示されます。

3 「保存」ボタンをクリックします。 保存先を選択する画面が表示されます。

4 任意の場所に保存します。

| E Mi       | crosoft Ex | cel -  | workflow.csv |          |            |                   |          |        |                     |       |
|------------|------------|--------|--------------|----------|------------|-------------------|----------|--------|---------------------|-------|
| 1          | ファイル(圧)    | 編集     | (E) 表示(⊻)    | 挿入① 書式   | 式(Q) ツール(I | ) データ( <u>D</u> ) | ウィンドウ(W) | ヘルプ(円) | Acrobat( <u>B</u> ) | _ 8 × |
|            | B9         |        | •            | =        |            |                   |          |        |                     |       |
|            | A          |        | В            | С        | D          | E                 | F        | G      | н                   | -     |
| 1          |            | 10 2   | 大塚次郎         | ######## | 旅費·交通      | B社訪問              | 進行中      | 申請日    | #####               | ### 1 |
| 2          |            |        |              |          |            |                   |          |        |                     |       |
| 3          |            |        |              |          |            |                   |          |        |                     |       |
| 4          |            |        |              |          |            |                   |          |        |                     |       |
| 5          |            |        |              |          |            |                   |          |        |                     |       |
| 6          |            |        |              |          |            |                   |          |        |                     |       |
| <b>H</b> 4 | > > > >    | rkflov | <u>n</u> /   |          | 1          | •                 |          |        |                     |       |
| 37)        | バ          |        |              |          |            |                   |          | NUM    |                     |       |

5 保存したファイルを開くと、その内容が画面 に表示されます。